## **User Manual For Application Form**

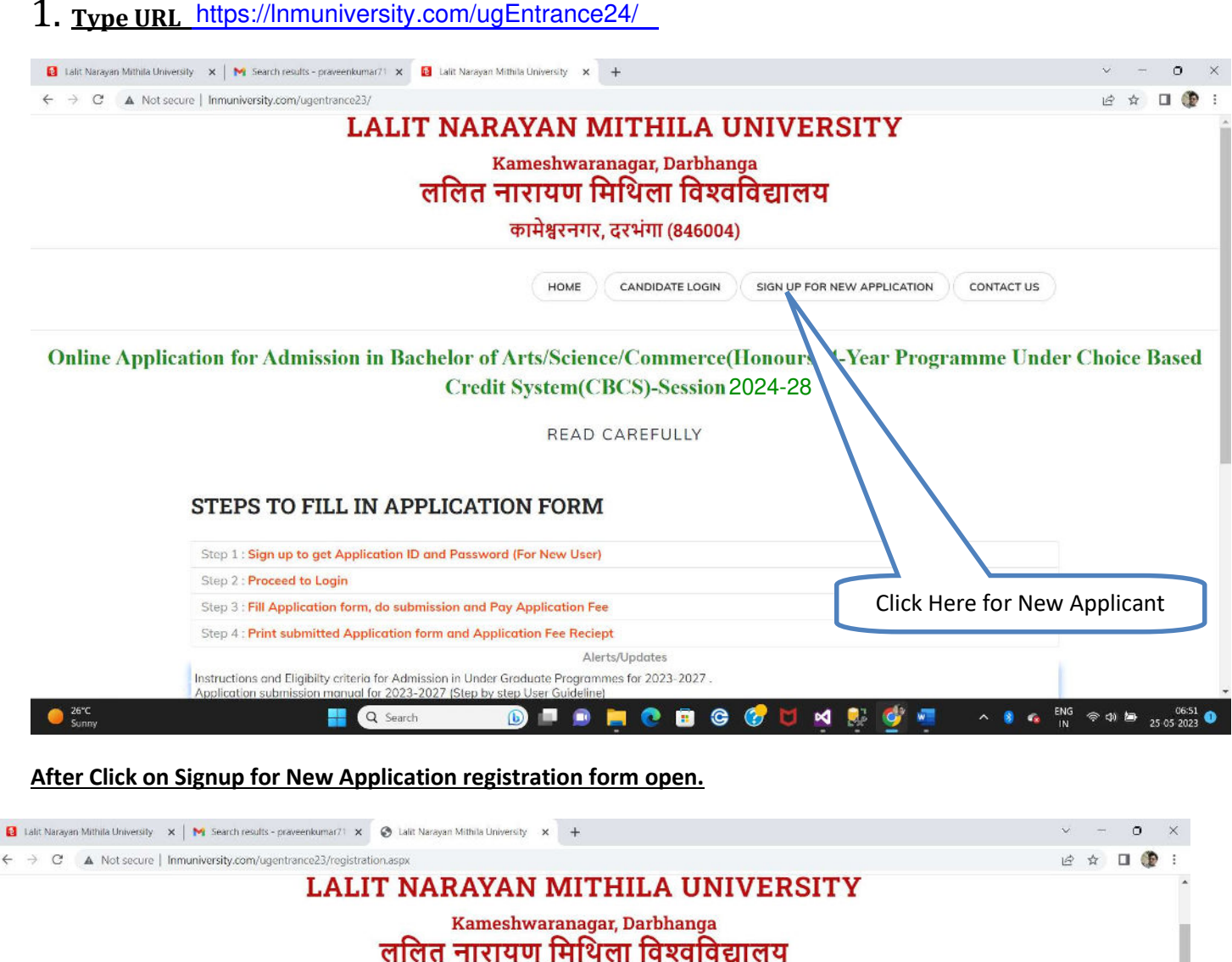

कामेश्वरनगर, दरभंगा (846004) SIGN UP FOR NEW APPLICATION CONTACT US HOME CANDIDATE LOGIN First Name (As per 10th Certificate): Middle Name: Last Name ENTER MIDDLE NAME PRAVEEN KUMAR Applicant's Personal Mobile No. Date Of Birth (As per 10th Certificate) Applicant's Email Id: Gender Notionality Domicile State REALE. INDIAN GUIARAT Programme of Study Bochelor of Arts (Hons) Please Verify Registration Detail First Name Middle Name Mobile No DOB Gender Last Name Emailid ☑ Nationality Programme Q Search 25 05 2023 Fill All Mandatory Field and click here After Sign Up You Receved a Verificati

| 😝 Lalit Narayan Mithila University 🗙 🔀 Search results - praveenkumar/1 🗙 📀 1 | alit Narayan Mithila University 🗙 🕂                          |                                   | ~ - o ×                             |
|------------------------------------------------------------------------------|--------------------------------------------------------------|-----------------------------------|-------------------------------------|
| ← → C ▲ Not secure   Inmuniversity.com/ugentrance23/mobileverificat          | ion.aspx?StuRegNo=2326002                                    |                                   | ie 🖈 🛛 🌘 :                          |
| LALIT                                                                        | NARAYAN MITHILA UNIVI                                        | ERSITY                            |                                     |
|                                                                              | Kameshwaranagar, Darbhanga                                   |                                   |                                     |
| ल                                                                            | लित नारायण मिथिला विश्वविद्याल                               | ाय                                |                                     |
|                                                                              | कामेश्वरनगर, दरभंगा (846004)                                 |                                   |                                     |
|                                                                              | ingenomiae 🗢 deutore au 🕹 un statut jurne 🖌 cherales de dong |                                   |                                     |
| Номе                                                                         | PAY FEE PRINT APPLICATION FORM PRINT FEE RECIE               | PT LOGOUT (Logged in as: 2326002) |                                     |
|                                                                              |                                                              |                                   |                                     |
|                                                                              |                                                              |                                   |                                     |
|                                                                              |                                                              |                                   |                                     |
|                                                                              | Mobile Verification ×                                        |                                   |                                     |
|                                                                              | 84423720                                                     |                                   |                                     |
|                                                                              | VERIEV                                                       |                                   |                                     |
|                                                                              | VENUT.                                                       |                                   |                                     |
|                                                                              |                                                              |                                   |                                     |
|                                                                              |                                                              |                                   |                                     |
|                                                                              |                                                              |                                   |                                     |
|                                                                              |                                                              |                                   |                                     |
|                                                                              | Copyright © 2023-27 - All Rights Reserved. Made by Long      | Type Verificati                   | on code                             |
|                                                                              |                                                              |                                   |                                     |
| Sunny R Search                                                               | 🕒 😯 🥹 🗉 🥥 🛒 🔍 🗐                                              | l 💀 💇 🐖 😓 🗠 🖲 🤹 ENG               | ⊕ \$1) 	 50 07:12 0<br>25:05:2023 0 |

## After Mobile Verification login to fill Application form

| ← → C ▲ Not secure   Inmuniversity.com/ugentrance23/userlogin.aspx | 여 순 ☆ 🖬 🕼 :              |
|--------------------------------------------------------------------|--------------------------|
| LALII NARAYAN MIIHILA UNIVERS<br>Kameshwaranagar, Darbhanga        | DIIY                     |
| ललित नारायण मिथिला विश्वविद्यालय                                   |                          |
| कामेश्वरनगर, दरभंगा (846004)                                       |                          |
| HOME CANDIDATE LOGIN SIGN UP FOR NE                                | W APPLICATION CONTACT US |
| Applicant Login × 2326002 LOGIN                                    |                          |
|                                                                    |                          |
|                                                                    |                          |

After Login you Basic Information display here

|                                                                                                    | LALIT NARAYAN M                                                                                                    | IITHILA UNIVERSITY                                                                                                    |                                                                                               |                                                |
|----------------------------------------------------------------------------------------------------|----------------------------------------------------------------------------------------------------|----------------------------------------------------------------------------------------------------|-----------------------------------------------------------------------------------------------|------------------------------------------------|
|                                                                                                    | Kamashwara                                                                                                    | nagar Darbhanga                                                                                                    |                                                                                               |                                                |
|                                                                                                    | ललित नारागा वि                                                                                                    | भेशना तिञ्चततिसालय                                                                                                    |                                                                                               |                                                |
|                                                                                                    |                                                                                                    |                                                                                                    |                                                                                               |                                                |
|                                                                                                    | कामश्वरनगर,                                                                                                    | दरभगा (846004)                                                                                                    |                                                                                               |                                                |
|                                                                                                    | HOME PAY FEE PRINT APPLIC                                                                                                    | CATION FORM PRINT FEE RECIEPT LOGOUT                                                                                                    | (Logged in as: 2326002)                                                                       |                                                |
| Online Application for Admissi                                                                                                    | ion in Bachelor of Arts/Science/Commerce(Hono<br>Basic Deta                                                                                                    | ours) 4-Year Programme Under Choice Based Credi<br>nils of Applicant's                                                                                                    | t System(CBCS)-Session 2023                                                                   | -27                                            |
| Name of the Applicant's                                                                                                    | PRAVEEN                                                                                                    | I KUMAR                                                                                                    |                                                                                               |                                                |
| Gender:                                                                                                    | MALE                                                                                                    |                                                                                                    |                                                                                               |                                                |
| Nationality:                                                                                                    | INDIAN                                                                                                    |                                                                                                    |                                                                                               |                                                |
| Mobile                                                                                                    | XXXXXXX                                                                                                    | xxx                                                                                                    |                                                                                               |                                                |
| Email ID                                                                                                    | abc.abc@                                                                                                    | omail.com                                                                                                    |                                                                                               |                                                |
| Apply for Course                                                                                                    | Bachelor                                                                                                    | of Arts (Hons)                                                                                                    |                                                                                               |                                                |
|                                                                                                    |                                                                                                    |                                                                                                    |                                                                                               |                                                |
| e*C<br>Jumny<br>Iit Narayan Mithila University ×   M Search results - p                                                                                                    | Q Search D = C C C C C C C C C C C C C C C C C C                                                                                                    | ow click here to proceed                                                                                                    | A S C ENG €                                                                                   | NDXT STEP<br>きか 巻 25:05<br>マー C<br>ピ ☆ ロ       |
| 26°C<br>Sunny<br>alit Narayan Mithila University ×   M Search results - p                                                                                                    | Q Search<br>Draveetikumar71 × C Lalit Narayan Mithila Unive Na<br>htrance23/onlineapplicationform.aspx?StuRegNo=2326002<br>LALIT NARAYAN M<br>Kameshwaraa<br>ललित नारायण सि<br>कामेश्वरनगर,                                                                                                    | <ul> <li>२</li> <li>२</li></ul>                                                                                                    | N C C C C C C C C C C C C C C C C C C C                                                       | NDCT STEP<br>중 40 월 25 05<br>오 - 0<br>년 ☆ 1    |
| ZérC<br>Sunny<br>alit Narayan Mithila University X M Search results - p<br>→ C A Not secure   Inmuniversity.com/uger                                                                                                    | Q Search       الله       الله                                                                                                    | <ul> <li>२२ २००० २००० २००० २००० २००० २००० २०००</li></ul>                                                                                                    | (Logged in as: 2326002)                                                                       | NDCT STEP<br>3 여 월 25 05<br>                   |
| 26°C<br>Sonny<br>alit Narayan Mithila University X M Search results - p<br>C A Not secure   Inmuniversity.com/uger                                                                                                    | و Search       و الله الله الله الله الله الله الله الل                                                                                                    | <ul> <li>         ि ि ि ि ि ि ि ि ि ि ि ि ि ि ि</li></ul>                                                                                                    | (Logged in as: 2326002)                                                                       | NEXTSTEP<br>중 대 등 25.05<br>산 ~ C               |
| 26°C<br>Sinny<br>→ C ▲ Not secure   Inmuniversity.com/uger                                                                                                    | و Search       و Search         praveenkumar?1       و Lait Narayan Mithils Unive         htrance23/onlineapplicationform.aspx?StuRegNo=2326002         LALIT NARAYAN M         Kameshwaran         crfcrcr =ntcturu         crfcrcr =ntcturu         pripl%c=ntc,         HOME       Pay FEE         PRINT APPLIC         Person         2326002                                                                                                    | २       २       २       २       २       २       २       २       २       २       २       २       २       २       २       २       २       २       २       २       २       २       २       २       २       २       २       २       २       २       २       २       २       २       २       २       २       २       २       २       २       २       २       २       २       २       २       २       २       २       २       २       २       २       २       २       २       २       २       २       २       २       २       २       २       २       २       २       २       २       २       २       २       २       २       २       २       २       २       २       २       २       २       २       २       २       २       २       २       २       २       २       २       २       २       २       २       २       २       २       २       २       २       २       २       २       २       २       २       २       २       २       २       २       २       २       २       २       २                                                                                                          | (Logged in as: 2326002)                                                                       | NDCT STEP<br>3 40 월 25 05                      |
| 26°C<br>Sonny<br>alit Narayan Mithila University × M Search results - p<br>⇒ C ▲ Not secure   Inmuniversity.com/uger<br>ication ID:<br>of Birth (As per 10th Certificate):                                                                                                    | و Search       و Search         waveenkumar?1       عند الله الله الله الله الله الله الله الل                                                                                                    | २       २       २       २       २         cow click here to proceed       २       २       २         IITHILA UNIVERSITY       nagar, Darbhanga       २       २         nagar, Darbhanga       २       २       २         Alient विश्वविद्यालय       २       २       २         दरभंगा (846004)       २       २       २         cation FORM       PRINT FEE RECIEPT       LOGOUT         mal Details       Applicant's Name:       • Gender:                                                                                                    | (Logged in as: 2326002)<br>PRAVEEN KUMAR                                                      | NEXT STEP<br>3 네 la 25 05<br>~ - C<br>년 ☆ I    |
| 26°C<br>Sonny<br>alit Narayan Mathila University × M Search results - p<br>⇒ C ▲ Not secure   Inmuniversity.com/uger<br>ication ID:<br>of Birth(As per 10th Certificate):<br>her's Name(As per 10th Certificate):<br>icarelibre                                                                         | و Search       و Search         xaveenkumar71       د alit Narayan Mithila Unive         httrance23/onlinespplicationform.aspx?StuRegNo=2326002         LALIT NARAYAN         Катеshwaran         एएएए त नारायण पि         एएए त नारायण पि         एगमेश्वरनगर,         номе       Рау FEE         PRINT APPLIC         2326002         22/11/1991         Satya NaRayan         цоми                                                                                                    | २       २       २       २       २       २       २       २       २       २       २       २       २       २       २       २       २       २       २       २       २       २       २       २       २       २       २       २       २       २       २       २       २       २       २       २       २       २       २       २       २       २       २       २       २       २       २       २       २       २       २       २       २       २       २       २       २       २       २       २       २       २       २       २       २       २       २       २       २       २       २       २       २       २       २       २       २       २       २       २       २       २       २       २       २       २       २       २       २       २       २       २       २       २       २       २       २       २       २       २       २       २       २       २       २       २       २       २       २       २       २       २       २       २       २       २       २       २       २                                                                                                          | (Logged in as: 2326002)                                                                       | NDCT STEP<br>3 40 Han 25 05 2<br>✓ C<br>12 ☆ C |
| ZerC<br>Sunny<br>Allt Narayan Mithila University x M Search results - p<br>→ C A Not secure   Inmuniversity.com/uger<br>ication ID:<br>of Birth(As per 10th Certificate):<br>her's Name(As per 10th Certificate):<br>tionality:<br>micile:                                                              | Q Search       الله       الله                                                                                                    | الله       الله                                                                                                    | (Logged in as: 2326002)<br>PRAVEEN KUMAR<br>MALE<br>NIRMLA<br>HINDUISM<br>BACKWAPD CASTE IBCI | NDCT STEP<br>3 40 1 1 25 0 5 3<br>✓ - C<br>1 2 |
| ZerC<br>Sonny<br>alis Narayan Mithila University × M Search results - p<br>→ C A Not secure   Inmuniversity.com/uger<br>ication ID:<br>: of Birth(As per 10th Certificate):<br>her's Name(As per 10th Certificate):<br>tionality:<br>micile:                                                            | عدمده       عدمده       الله       الله                                                                                                    | Construction of the second second | (Logged in as: 2326002)<br>PRAVEEN KUMAR<br>MALE<br>NIRMLA<br>HINDUISM<br>BACKWARD CASTE (BC) | NPCT STEP<br>多 4) ゆ 25 05 3<br>イ 一 0<br>ゆ 木 0  |
| 26°C<br>Sonny<br>alit Narayan Mathila University × M Search results - p<br>→ C A Not secure   Inmuniversity.com/uger<br>ication ID:<br>of Birth(As per 10th Certificate):<br>her's Name(As per 10th Certificate):<br>tionality:<br>micile:<br>ritol Status                                              | والمحافظة         والمحافظة         < | Image: Control Control Contecontrol Control Control Control Control Co                             | (Logged in as: 2326002)                                                                       | NPCT STEP<br>③ 40                              |
| ZerC<br>Sonny<br>alit Narayan Mithila University X M Search results - p<br>→ C A Not secure   Inmuniversity.com/uger<br>ication ID:<br>of Birth(As per 10th Certificate):<br>her's Name(As per 10th Certificate):<br>tionality:<br>micile:<br>rital Status<br>ble for any quota in admission?: OYes ©No | Q Search       اله       اله                                                                                                    | Cartion Form PRINT FEE RECIEPT LOGOUT  Applicant's Name: Carder: Plasse Select Your Caste Category: Important Net: Soler Your Caste Category: Important Net: Soler Your Caste Category: Important Net: Soler Your Caste Category: Important Net: Soler Your Caste Category: Important Net: Soler Your Caste Category: Important Net: Soler Your Caste Category: Important Net: Soler Your Caste Category: Important Net: Soler Your Caste Category: Important Net: Soler Your Caste of admission pracess.                                                                                                    | (Logged in as: 2326002)                                                                       | NPCT STEP<br>う 40 hm 25 05 3<br>ベ ー C<br>ピ 文 □ |

| ← → C ▲ Not secure   Inmuniversity.com/uger                                                                                                    | trance23/onlineapplicationform.aspx?StuRe                                                                                                    | gNo=2326002                                                                                                    |                                                                                                    |                                                  | 6 ☆ 🛛                                               | Ð                                                                               |
|----------------------------------------------------------------------------------------------------|----------------------------------------------------------------------------------------------------|----------------------------------------------------------------------------------------------------|----------------------------------------------------------------------------------------------------|--------------------------------------------------|-----------------------------------------------------|---------------------------------------------------------------------------------|
|                                                                                                    | LALIT NARAY                                                                                                    | AN MITHILA                                                                                                    | UNIVERSITY                                                                                                    |                                                  |                                                     |                                                                                 |
|                                                                                                    | Kam                                                                                                    | eshwaranagar. Darbha                                                                                                    | anga                                                                                                    |                                                  |                                                     |                                                                                 |
|                                                                                                    | ललित नार                                                                                                    | ायण मिथिला विश                                                                                                    | वविद्यालय                                                                                                    |                                                  |                                                     |                                                                                 |
|                                                                                                    | VIIVI IIV                                                                                                    |                                                                                                    |                                                                                                    |                                                  |                                                     |                                                                                 |
|                                                                                                    | ф[-                                                                                                    | मश्वरनगर, दरभगा (84600                                                                                                    | )4)                                                                                                    |                                                  |                                                     |                                                                                 |
|                                                                                                    | HOME PAY FEE                                                                                                    | PRINT APPLICATION FORM                                                                                                    |                                                                                                    | (Logged in as: 2326002                           | 1                                                   |                                                                                 |
| mportant Note:- Quota(s) can not be changed a                                                                                                    | fter fee                                                                                                    |                                                                                                    |                                                                                                    |                                                  |                                                     |                                                                                 |
| ayment                                                                                                    |                                                                                                    |                                                                                                    |                                                                                                    |                                                  |                                                     |                                                                                 |
| Divyang(Yes/No): (If Disability is 40% or above then                                                                                                    | No                                                                                                    | × •                                                                                                    |                                                                                                    |                                                  |                                                     |                                                                                 |
| elect ves)                                                                                                    | Analose Ma                                                                                                    | 14                                                                                                    | Istalia Deed No.                                                                                                   | 252251455592                                     |                                                     |                                                                                 |
| Blood Group:                                                                                                    | Addition no                                                                                                    | ~                                                                                                    | Idinuty Proor No.                                                                                                  | 253251456562                                     |                                                     |                                                                                 |
| bood croup.                                                                                                    | 0                                                                                                    |                                                                                                    |                                                                                                    |                                                  |                                                     |                                                                                 |
|                                                                                                    | Stude                                                                                                    | an's correspondance Add                                                                                                    | III ess                                                                                                    |                                                  |                                                     |                                                                                 |
| obile Number:                                                                                                    |                                                                                                    |                                                                                                    |                                                                                                    |                                                  |                                                     |                                                                                 |
|                                                                                                    | ENTER REPHANENT ADDRESS                                                                                                    |                                                                                                    |                                                                                                    |                                                  |                                                     |                                                                                 |
| correspondance Address                                                                                                    | ENTER FERMINELTI AUGACUA                                                                                                    |                                                                                                    | - le                                                                                                    |                                                  |                                                     |                                                                                 |
| elect State                                                                                                    | Select Slote                                                                                                    | v                                                                                                    | Select District                                                                                                    | Select City                                      |                                                     |                                                                                 |
| in Code                                                                                                    | Enter Pincodo                                                                                                    |                                                                                                    |                                                                                                    |                                                  |                                                     |                                                                                 |
| 26°C                                                                                                    | Q Search                                                                                                    | 🔳 n 📁 n 🕫 (                                                                                                    | e 🔗 M 🖬 💀 🐼                                                                                                    | · · ·                                            | ENG (@ c)) 海                                        | 07:22                                                                           |
| Lalit Narayan Mithila University ×   M Search results - p<br>→ C ▲ Not secure   Inmuniversity.com/ugen                                                                                                    | raveenkumar71 × Se Laitt Narayan Mithila Un<br>trance23/onlineapplicationform.aspx?StuRes<br>LALIT NARAY<br>Kamu                                                                                                    | werely x G Google<br>gNo=2326002<br>AN MITHILA<br>eshwaranagar, Darbha                                                                                                   | × +<br>UNIVERSITY                                                                                                  |                                                  | <ul> <li>✓ - 0</li> <li>④ ★ □</li> </ul>            | )<br>( <b>1</b>                                                                 |
| <ul> <li>Lalit Narayan Mithila University ×   M Search results - p</li> <li>→ C ▲ Not secure   Inmuniversity.com/ugen</li> </ul>                                                                                                    | raveenkumar/1 × 🔮 Laitt Narayan Mithila Un<br>trance23/onlineapplicationform.aspx?StuRe<br>LALIT NARAY<br>Kama<br>ललित नार                                                                                                    | werety × G Google<br>AN MITHILA<br>eshwaranagar, Darbha<br>ायण मिथिला विश्<br>विश्वरनगर दरभंगा (84600                                                                    | ×   +<br>UNIVERSITY<br>वविद्यालय                                                                                   |                                                  | <ul> <li>- 0</li> <li>- 0</li> </ul>                | ,<br>()                                                                         |
| <ul> <li>Lalit Narayan Mithila University × M Search results - p</li> <li>⇒ C ▲ Not secure   Inmuniversity.com/uger</li> </ul>                                                                                                    | raveenkumar?1 × کا Laitt Narayan Mithila Un<br>trance23/onlineapplicationform.aspx?stuReo<br>LALIT NARAY<br>Kamu<br>ललित नार<br>कार<br>HOME PAYEEE                                                                                                    | aversity x G Google<br>aNo=2326002<br>AN MITHILA<br>eshwaranagar, Darbha<br>IUUI मिथिला विश्<br>मेश्वरनगर, दरभंगा (84600<br>eshwa Appli (6410) EDPM                      | × +<br>UNIVERSITY<br>anga<br>वविद्यालय<br>04)                                                                      | I ported in ps: 2326002                          | ~ - (<br>企 ☆ □                                      | •                                                                               |
| <ul> <li>Latit Narayan Mithila University × N Search results - p</li> <li>⇒ C ▲ Not secure   Inmuniversity.com/uger</li> </ul>                                                                                                    | raveenkumari کی که Lait: Narayan Mithila Un<br>trance23/onlineapplicationform.aspx?StuRe<br>LALLIT NARAY<br>Kamu<br>लिलित नार<br>HOME PAY FEE                                                                                                    | iversity x G Google<br>gNo=2326002<br>AN MITHILA<br>eshwaranagar, Darbha<br>IUUI मिथिला विश्<br>मेश्वरनगर, दरभंगा (84600<br>PRINT APPLICATION FORM P                     | x +<br>UNIVERSITY<br>anga<br>aविद्यालय<br>04)<br>RINT FEE RECIEPT LOGOUT                                           | (Logged in as: 2326002                           | ~ - (<br>企☆ □                                       |                                                                                 |
| Lakit Narayan Mithila University × M Search results - p<br>→ C ▲ Not secure   Inmuniversity.com/ugen<br>mail ID:                                                                                                    | raveenkumar/1 x O Laitt Narayan Mithila Un<br>trance23/onlineapplicationform.aspx?stuRev<br>LALIT NARAY<br>Кати<br>Сепета नार<br>Фл<br>номе Рау FEE                                                                                                    | tiversity × G Google<br>GAN MITHILA<br>eshwaranagar, Darbha<br>IUUI मिथिला विश्<br>मेश्वरनगर, दरभंगा (84600<br>PRINT APPLICATION FORM P                                  | x +<br>UNIVERSITY<br>anga<br>वविद्यालय<br>04)<br>RINT FEE RECIEPT LOGOUT                                           | (Logged in as: 2326002                           | ~ - (<br>定 ☆ □                                      | )<br>()                                                                         |
| Lalit Narayan Mithila University       ×       M       Search results - p         →       C       ▲       Not secure   Inmuniversity.com/ugen         mail ID:       Eorrespondance Address                                                                                                    | raveenkumar?) ع کا لمانته المعنام المعنام ا | iversity x G Google<br>gNo=2326002<br>AN MITHILA<br>eshwaranagar, Darbha<br>IUUI मिथिला विष्ट<br>मेश्वरनगर, दरभंगा (84600<br>PRINT APPLICATION FORM P                    | x +<br>UNIVERSITY<br>anga<br>aविद्यालय<br>04)<br>RINT FEE RECIEPT LOGOUT                                           | (Logged in as: 2326002                           | ~ ~ (<br>定 ☆ □                                      |                                                                                 |
| Latit Narayan Muthila University       X       M       Search results - p         →       C       ▲       Not secure   Inmuniversity.com/uger         nail ID:       E       E       E         Correspondance Address       elect State       E                                                                                                    | Raveenkumari × داند Narayan Mithila Un<br>trance23/onlineapplicationform.aspx?StuRee<br>LALLIT NARAY<br>Kamu<br>CCCCC TIX<br>HOME PAY FEE<br>DARBHANGA BHIAR<br>Bher                                                                                                    | iversity x G Google<br>gNo=2326002<br>AN MITHILA<br>eshwaranagar, Darbha<br>IUUI मिथिला विश्<br>मेश्वरनगर, दरभंगा (84600<br>PRINT APPLICATION FORM P                     | x +<br>UNIVERSITY<br>anga<br>adaद्यालय<br>b4)<br>RINT FEE RECIEPT LOGOUT                                           | (Logged in as: 2326002<br>Darahanga              | ~ - (<br>企 ☆ □                                      |                                                                                 |
| Latic Narayan Muthila University       X       M       Search results - p         →       Q       ▲       Not secure       Inmuniversity.com/uger         nail ID:       Eorrespondance Address       Search results - p       Information of the secure         correspondance Address       Search results - p       Search results - p         correspondance Address       Search results - p       Search results - p         correspondance Address       Search results - p       Search results - p         correspondance Address       Search results - p       Search results - p         correspondance Address       Search results - p       Search results - p         search results - p       Search results - p       Search results - p         correspondance Address       Search results - p       Search results - p         correspondance Address       Search results - p       Search results - p         correspondance Address       Search results - p       Search results - p         search results - p       Search results - p       Search results - p         search results - p       Search results - p       Search results - p | Aveenkumari X Calit Narayan Mithila Un<br>trance23/onlineapplicationform.aspx?StuRe<br>LALLIT NARAY<br>Kamu<br>Teneration Comparison<br>HOME PAY FEE<br>DARDHANGA DHAR<br>Bher<br>BA6004                                                                                                    | wersity x G Google<br>gNo=2326002<br><b>AN MITHILA</b><br>eshwaranagar, Darbha<br><b>IUUI मिथिला विश्</b><br>मेश्वरनगर, दरभंगा (84600<br>PRINT APPLICATION FORM P        | x +<br>UNIVERSITY<br>anga<br>adaener<br>adaener<br>b4)<br>RINT FEE RECIEPT LOGOUT                                  | (Logged in as: 2326002<br>Darbherge              | <ul> <li>✓ - (</li> <li>企 ☆ □</li> <li>)</li> </ul> |                                                                                 |
| Latit Narayan Mithila University       ×       M Search results - p         →       C       ▲ Not secure   Inmuniversity.com/uger         mail ID:       E         Correspondance Address       elect State         in Code       If Permanent Address is Same as Correcponda                                                                                                    | Aveenkumari X Calit Narayan Mithila Un<br>trance23/onlineapplicationform.aspx?StuRe<br>LALIT NARAY<br>MCCCC TIX<br>TO<br>HOME PAYFEE<br>DARBHANGA BHIAR<br>Rher<br>Resout                                                                                                    | iversity x G Google<br>gNo=2326002<br>AN MITHILA<br>eshwaranagar, Darbha<br>IUUI मिथिला विश्<br>मेश्वरनगर, दरभंगा (84600<br>PRINT APPLICATION FORM P                     | x +<br>UNIVERSITY<br>anga<br>adatict<br>adatict<br>b4)<br>RINT FEE RECIEPT LOGOUT                                  | (Logged in as: 2326002<br>Darbhenge              | ✓ - ()                                              | ><br>()                                                                         |
| Lalit Narayan Mithila University × M Search results - p         → C ▲ Not secure   Inmuniversity.com/ugen         mail ID:         Correspondance Address elect State in Code If Permanent Address is Same as Correcponda Permanent Nddress                                                                                                    | Avvenkumari X Calit Narayan Mithila Un<br>trance23/onlineapplicationform.aspx?StuReo<br>LALLIT NARAY<br>Kamu<br>Ceffer entropy<br>HOME PAYFEE D<br>DARBHANGA BIHAR<br>Biber<br>BABGOA<br>COARBHANGA BIHAR                                                                                                    | iversity x G Google<br>gNo=2326002<br>AN MITHILA<br>eshwaranagar, Darbha<br>IUUI मिथिला विश्<br>मेश्वरनगर, दरभंगा (84600<br>PRINT APPLICATION FORM P                     | x +<br>UNIVERSITY<br>anga<br>adacticat<br>04)<br>RINT FEE RECIEPT LOGOUT<br>Select District                        | (Logged in as: 2326002<br>Darkheoge              | ✓ - (<br>注 ☆ □                                      | 5<br>()                                                                         |
| Latit Narayan Mithila University       X       M Search results - p         →       C       A Not secure   Inmuniversity.com/uger         →       C       A Not secure   Inmuniversity.com/uger         nail ID:       Search results - p         Correspondance Address       Select State         n Code       If Permanent Address is Same as Correcpondar         Permanent Address       Select State         Select State       Select State                                                                                                    | Aveenkumari X Calit Narayan Mithila Un<br>trance23/onlineapplicationform.aspx?StuRe<br>LALLIT NARAY<br>Kamu<br>CCCCC TIX<br>HOME PAY FEE<br>DARBHANGA BHIAR<br>BREF<br>BAG004<br>DARBHANGA BHIAR<br>DARBHANGA BHIAR<br>BREF                                                                                                    | iversity x G Google<br>gNo=2326002<br>AN MITHILA<br>eshwaranagar, Darbha<br>IUUI मिथिला विश्<br>मेश्वरनगर, दरभंगा (84600<br>PRINT APPLICATION FORM P                     | x +<br>UNIVERSITY<br>anga<br>adaद्यालय<br>b4)<br>RINT FEE RECIEPT LOGOUT<br>Select District                        | (Logged in as: 2326002<br>Darbhorge              | ~ ~ (<br>注 ☆ □                                      |                                                                                 |
| Italit Narayan Mithila University       ×       M Search results - p         →       C       ▲ Not secure   Inmuniversity.com/uger         mail ID:                                                                                                    | Aveenkumari X Calit Narayan Mithia Un<br>trance23/onlineapplicationform.aspx?StuRe<br>LALLIT NARAY<br>Kama<br>Ceffer fire<br>file<br>HOME PAY FEE<br>DARBHANGA BIHAR<br>Bher<br>BA6004<br>DARBHANGA BIHAR<br>Biner<br>BA6004                                                                                                    | wersity x G Google<br>gNo=2326002<br>AN MITHILA<br>eshwaranagar, Darbha<br>IUUI मिथिला विश्<br>मेश्वरनगर, दरभंगा (84600<br>PRINT APPLICATION FORM P                      | x +<br>UNIVERSITY<br>anga<br>adaener<br>adaener<br>b4)<br>rRINT FEE RECIEPT LOGOUT<br>Select District              | (Logged in as: 2326002<br>Darbhenge              | ✓ - (<br>企 ☆ □                                      |                                                                                 |
| Latit Narayan Mithila University       ×       M Search results - p         →       C       ▲ Not secure   Inmuniversity.com/uger         mail ID:       E         Correspondance Address       E         elect State       In Code         If Permanent Address is Same as Correcpondar         Permanent Address         Select State         in code                                                                                                    | Aveenkumari X Calit Narayan Mithia Un<br>trance23/onlineapplicationform.aspx?StuRe<br>LALIT NAARAY<br>MCCCC TIX<br>CONTRACTION<br>HOME PAYFEE<br>HOME PAYFEE<br>DARBHANGA BHIAR<br>Bher<br>R46004<br>CARBHANGA BHIAR<br>Bher<br>R46004                                                                                                    | wersity x G Google<br>gNo=2326002<br>AN MITHILA<br>eshwaranagar, Darbha<br>IUUI मिथिला विश्<br>मेश्वरनगर, दरभंगा (84600<br>PRINT APPLICATION FORM P                      | x +<br>UNIVERSITY<br>anga<br>adaeinera<br>b4)<br>RINT FEE RECIEPT LOGOUT<br>Select District                        | (Logged in as: 2326002<br>Darbhenge              | ✓ - ()                                              |                                                                                 |
| Latit Narayan Mithila University       ×       M. Search results - p         →       C       ▲ Not secure   Inmuniversity.com/uger         mail ID:                                                                                                    | Aveenkumari X Calit Narayan Mithila Un<br>trance23/onlineapplicationform.aspx?StuRes<br><b>LALLIT NARASY</b><br>Kamu<br><b>CICICI TIX</b><br>MOME PAYFEE<br>DARBHANGA BIHAR<br>Riber<br>R46004<br>DARBHANGA BIHAR<br>DERE<br>R26004                                                                                                    | wersity x G Google<br>gNo=2326002<br>AN MITHILA<br>eshwaranagar, Darbha<br>IUUI मिथिला विष्<br>मेश्वरनगर, दरभंगा (84600<br>PRINT APPLICATION FORM P                      | x +<br>UNIVERSITY<br>anga<br>adacticat<br>b4)<br>PRINT FEE RECIEPT LOGOUT<br>Select District<br>* Select District  | (Logged in as: 2326002<br>Darbhonge              | ✓ - (<br>注 ☆ □                                      |                                                                                 |
| <ul> <li>Lait Narayan Mathila University × M Search results - p</li> <li>→ C ▲ Not secure   Inmuniversity.com/uger</li> <li>mail ID:</li> <li>Correspondance Address</li> <li>elect State</li> <li>in Code</li> <li>If Permanent Address is Same os Correcpondo</li> <li>Permanent Address</li> <li>Select State</li> <li>in code</li> </ul>                                                                                                    | Aveenkumari X Calit Narayan Mithia Lin<br>trance23/onlineapplicationform.aspx?StuRe<br>LALLIT NARASY<br>Kamu<br>CICCT TIX<br>HOME PAY FEE<br>DARBHANGA BHIAR<br>Bher<br>Beer<br>Beesod<br>Clock hore of                                                                                                    | iversity x و همونه<br>AN MITHILA<br>eshwaranagar, Darbha<br>IUUI मिथिला विश्<br>मेश्वरनगर, दरभंगा (84600<br>PRINT APPLICATION FORM P                                     | x +<br>UNIVERSITY<br>anga<br>adaginera<br>b4)<br>FRINT FEE RECIEPT LOGOUT<br>Select District<br>* Select District  | (Logged in as: 2326002<br>Databasge<br>Databasge | ✓ - (<br>注 ☆ □                                      | 3<br>()<br>()<br>()<br>()<br>()<br>()<br>()<br>()<br>()<br>()<br>()<br>()<br>() |
| <ul> <li>Lait Narayan Mithila University x M Search results - p</li> <li>→ C A Not secure   Inmuniversity.com/uger</li> <li>imail ID:</li> <li>Correspondance Address</li> <li>Gelect State</li> <li>Permanent Address is Same as Correcponda</li> <li>Permanent Address</li> <li>Select State</li> <li>in code</li> </ul>                                                                                                    | Aveenkumari X Calit Narayan Mithia Lin<br>trance23/onlineapplicationform.aspx?StuRes<br><b>LALLIT NARASY</b><br>Kama<br>CTCCC TIC<br>HOME PAY FEE<br>DARDHANGA DHIAR<br>Riner<br>RAGODA<br>DARDHANGA DHIAR<br>Riner<br>RAGODA<br>CARDHANGA DHIAR<br>Biner<br>RAGODA                                                                                                    | iversity x و همونه<br>AN MITHILA<br>eshwaranagar, Darbha<br>IUUI मिथिला विश्<br>मेश्वरनगर, दरभंगा (84600<br>PRINT APPLICATION FORM P                                     | x +<br>UNIVERSITY<br>anga<br>ada gireru<br>Maj<br>rrint FEE RECIEPT LOGOUT<br>Select District<br>* Select District | (Logged in as: 2326002<br>Darbhenge              | ✓ - ()                                              |                                                                                 |
| <ul> <li>Lait Narayan Mathila University × M Search results - p</li> <li>→ C ▲ Not secure   Inmuniversity.com/uger</li> <li>imail ID:</li> <li>Correspondance Address</li> <li>Get</li> <li>If Permanent Address is Same as Corresponda</li> <li>Permanent Address</li> <li>Select State</li> <li>in code</li> </ul>                                                                                                    | Aveenkumari X Lakit Narayan Mithila Un<br>trance23/onlineapplicationform.aspx?StuRe<br>LALIT NAARAY<br>MCRECT TIX<br>TO<br>HOME PAYFEE<br>DARBHANGA BHAR<br>BAC<br>BARBHANGA BHAR<br>DER<br>KABODA<br>CLECK HERE.                                                                                                    | iversity x د د د د د د د د د د د د د د د د د د                                                                                                    | x +<br>UNIVERSITY<br>anga<br>ada gireru<br>b4)<br>RINT FEE RECIEPT LOGOUT<br>Select District                       | Logged in as: 2326002                            |                                                     |                                                                                 |
| a talit Narayan Muthila University × M Search results - p<br>→ C A Not secure Inmuniversity.com/uger<br>mail ID:<br>Correspondance Address<br>elect State<br>in Code<br>If Permanent Address is Some os Correcpondo<br>Permonent Address<br>Select State<br>in code                                                                                                    | Aveenkumari X Lakit Narayan Mithila Un<br>trance23/onlineapplicationform.aspx?StuRes<br>LALIT NARAAY<br>MERCIC TIX<br>PAYFE<br>HOME PAYFE<br>DARBHANGA BHIAR<br>Bher<br>BR6004<br>DARBHANGA BHIAR<br>Bher<br>BR6004<br>Cleck here f                                                                                                    | iversity x د د د د د د د د د د د د د د د د د د                                                                                                    | x +<br>UNIVERSITY<br>anga<br>adagicta<br>b4)<br>PRINT FEE RECIEPT LOGOUT<br>Select District<br>Select District     | Logged in as: 2326002                            | ✓ 一 ()<br>送 ☆ □                                     | C<br>(7:23<br>2023                                                              |
| Lakit Narayan Muthila University       x       M. Search results - p         →       C       A. Not secure   Inmuniversity.com/uger         mail ID:                                                                                                    | Aveenkumari X Calit Narayan Mithia Lin<br>trance23/onlineapplicationform.aspx?StuRe<br>LALLIT NARASY<br>(CICIC TIX<br>TOTAL<br>DARBHANGA BHIAR<br>BREC<br>BAG004<br>DARBHANGA BHIAR<br>BREC<br>BAG04<br>CLECK HERE<br>CLECK hERE f                                                                                                    | iversity x و همونه<br>AN MITHILA<br>eshwaranagar, Darbha<br>IUUI मिथिला विश्<br>मेश्वरनगर, दरभंगा (84600<br>PRINT APPLICATION FORM P                                     | x +<br>UNIVERSITY<br>anga<br>adaginera<br>b4)<br>RINT FEE RECIEPT LOGOUT<br>Select District<br>Select District     | (Logged in as: 2326002<br>Databacge<br>Databacge | ✓ 一 ()<br>注 ☆ □                                     | C7:23                                                                           |
| <ul> <li>Lait Narayan Mathila University x M Search results - p</li> <li>→ C A Not secure Inmuniversity.com/uger</li> </ul> mail ID: Correspondance Address elect State in Code If Permanent Address is Same as Correcponda Permanent Address Select State in code                                                                                                    | Aveenkumari X Calit Narayan Mithia Lin<br>trance23/onlineapplicationform.aspx?StuRe<br>LALLIT NAARAY<br>Kama<br>Crifer fire<br>Inter<br>DARDHANGA DHAR<br>Bher<br>BAGODA<br>DARDHANGA DHAR<br>Bher<br>BAGODA<br>CLECK Here.                                                                                                    | iversity x C Google<br>gNo=2326002<br>AN MITHILA<br>eshwaranagar, Darbha<br>IUUI मिथिला विश्<br>मेश्वरनगर, दरभंगा (84600<br>PRINT APPLICATION FORM P<br>For same address | x +<br>UNIVERSITY<br>anga<br>addeller<br>addeller<br>based<br>based<br>Select District                             | (Logged in as: 2326002<br>Darbhenge              | ✓ 一 ()<br>注 ☆ □                                     | C77:243                                                                         |

## Now Upload Document, Photo, Sign 😫 Talit Narayan Mithila University 🗙 M Search results - praveenkumar/1 🗴 🔇 Lalit Narayan Mithila University 🗴 G Google × | + ← → C ▲ Not secure | Inmuniversity.com/ugentrance23/onlineapplicationform.aspx?StuRegNo=2326002 南立 LALIT NARAYAN MITHILA UNIVERSITY Kameshwaranagar, Darbhanga ललित नारायण मिथिला विश्वविद्यालय कामेश्वरनगर, दरभंगा (846004) HOME PAY FEE PRINT APPLICATION FORM PRINT FEE RECIEPT LOGOUT (Logged in as: 2326002) \* Upload Recent Passport Size Photograph not Choose File No file chosen more than 6 month old.(Max Size 50 KB) Files uploaded successfully objectard \* Upload Scanned Copy of Signature (Max Size Choose File No file chosen 20 KB): Files uploaded successfully \* Upload Scanned Copy of Intermediate(10+2) Click Here to View Uploaded Intermediate Choose File No file chosen UPLOAD FILE Marksheet (Max Size 250 KB (.jpg/jpeg file SUCCESS : INTERMEDIATE(10+2) MARKSHEET Marksheet only)): UPLOADED SUCCESSFULLY \* Upload Scanned Copy of Caste Certificate Choose File No file chosen (Issued by Bihar Government Only) (Max Size 26°C Sunny Q Search 🥫 Ġ 🍞 M 🧕 1 H H D 😫 Lalit Narayan Mithila University 🗙 🖌 🗙 Search results - praveenkumar/1 🗴 😵 Lalit Narayan Mithila University 🗴 G Google × | + 0 ← → C ▲ Not secure | Inmuniversity.com/ugentrance23/onlineapplicationform.aspx?StuRegNo=2326002 6 🔉 🛛 🌘 LALIT NARAYAN MITHILA UNIVERSITY Kameshwaranagar, Darbhanga ललित नारायण मिथिला विश्वविद्यालय कामेश्वरनगर, दरभंगा (846004) PRINT FEE RECIEPT LOGOUT (Logged in as: 2326002) PAY FEE PRINT APPLICATION FORM HOME Marksheet (Max Size 250 KB (.jpg/jpeg file SUCCESS : INTERMEDIATE(10+2) MARKSHEET Marksheet only)): UPLOADED SUCCESSFULLY Choose File No file chosen \* Upload Scanned Copy of Caste Certificate UPLOAD FILE (Issued by Bihar Government Only) (Max Size 250 KB (.jpg/.jpeg file only)): Copyright © 2023-27 - All Rights Reserv Q Search 6 Ø Upload Document and click

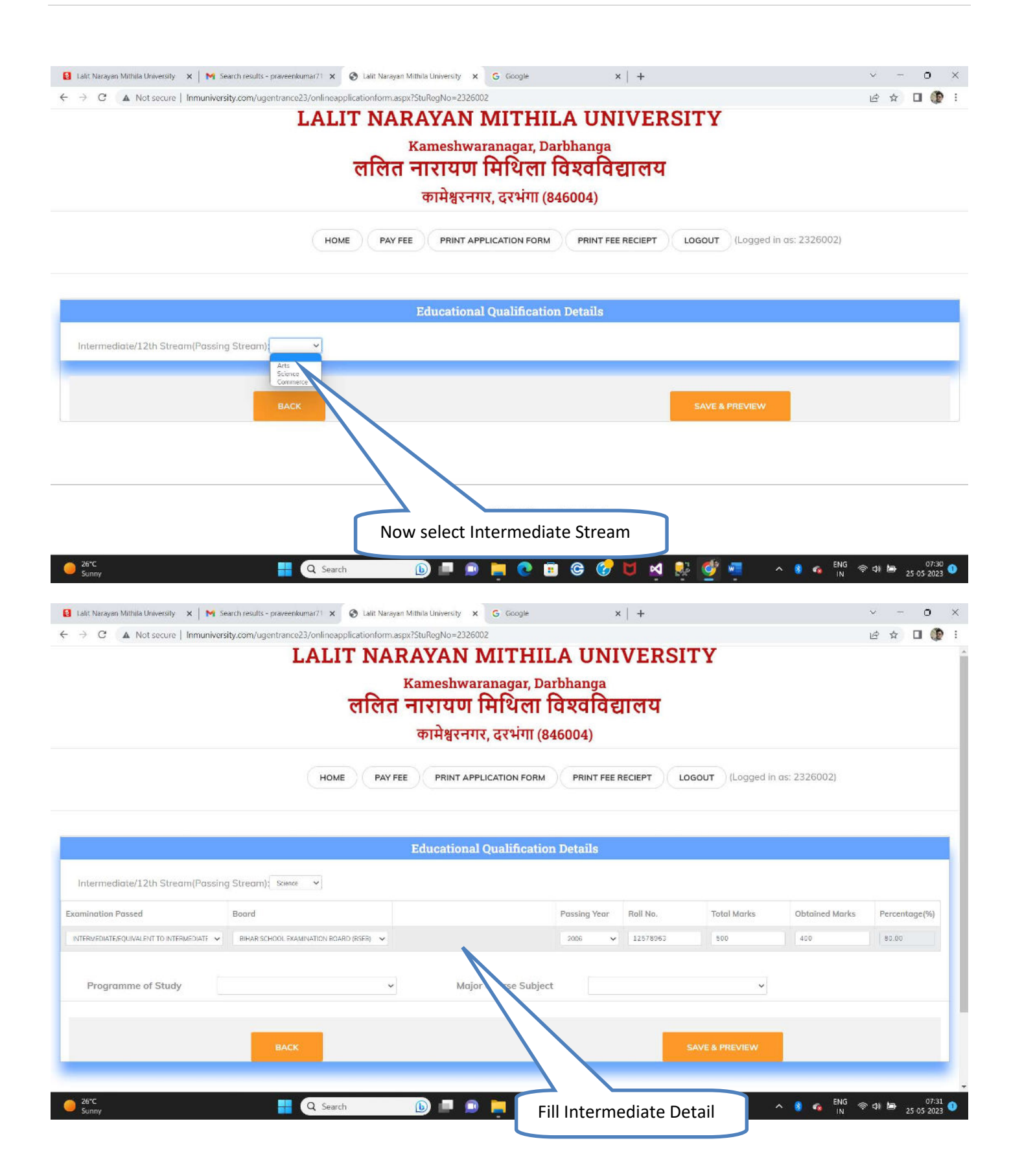

| L                                                                                                    | ALIT NARAYAN MI<br><sup>Kameshwarana</sup><br>ललित नारायण मि<br>कामेश्वरनगर, दर                                                                                                    | THILA UNIVERS)<br><sup>gar, Darbhanga</sup><br>थेला विश्वविद्यालय<br>१भंगा (846004)                                                                                                    | TY                                     |                                                                                                    |                                                                                                    |
|----------------------------------------------------------------------------------------------------|----------------------------------------------------------------------------------------------------|----------------------------------------------------------------------------------------------------|----------------------------------------|----------------------------------------------------------------------------------------------------|----------------------------------------------------------------------------------------------------|
|                                                                                                    | HOME PAY FEE PRINT APPLICATION                                                                                                    | ON FORM PRINT FEE RECIEPT                                                                                                    | OGOUT (Logged in                       | n as: 2326002)                                                                                                    |                                                                                                    |
|                                                                                                    | Educational Qua                                                                                                    | lification Details                                                                                                    |                                        |                                                                                                    |                                                                                                    |
| Intermediate/12th Stream(Passing Stream); Science                                                                                                    | ~                                                                                                    |                                                                                                    |                                        |                                                                                                    |                                                                                                    |
| amination Passed Board                                                                                                    |                                                                                                    | Passing Year Roll No.                                                                                                    | Total Marks                            | Obtained Marks                                                                                                    | Percentage(%                                                                                                    |
| NTERMEDIATE, EQUIVALENT TO INTERMEDIATE 🗸 🛛 BIHAR SCHOOL EXAM                                                                                                    | INATION BOARD (BSEB) 😽                                                                                                    | 2006 🗸 12578963                                                                                                    | 500                                    | 400                                                                                                    | 80.00                                                                                                    |
| Programme of Study                                                                                                    | V Major Cour                                                                                                    | se Subject                                                                                                    | Ŷ                                      |                                                                                                    |                                                                                                    |
|                                                                                                    |                                                                                                    |                                                                                                    | SAVE & PREVIEW                         |                                                                                                    |                                                                                                    |
| BALK                                                                                                    |                                                                                                    |                                                                                                    |                                        |                                                                                                    |                                                                                                    |
| BALL                                                                                                    |                                                                                                    |                                                                                                    |                                        |                                                                                                    |                                                                                                    |
| 26°C<br>Sunny                                                                                                    | Q Search                                                                                                    | <mark>्</mark> ि छ ७ ४ थे ह                                                                                                    | 2 💇 🖷                                  | ^ 👌 🐔 <sup>ENG</sup> 중                                                                                                    | 여) 년 25:05 20                                                                                                    |
| 26°C<br>Sunny                                                                                                    | Q Search                                                                                                    | <u>े व ଓ ଓ त थ</u>                                                                                                    | 2 🔮 📮                                  | へ 🜒 🗞 ENG 奈                                                                                                    | 여) 🍉 07<br>4) 🗁 25-05-20                                                                                           |
| 26°C<br>Sunny ■ Ialit Narayan Mithila University × M Search results - praveenku                                                                                                    | Q Search D<br>mar71 X 📀 Laii: Narsyan Mithil<br>3/onlineapplicationform.aspx75tu                                                                                                    | ् 🖻 © 🔗 💆 ल्<br>lect Apply UG Course                                                                                                    | ē 🔮 🖷                                  | ∧ 🚷 🖡 ENG 荣                                                                                                    | on bar<br>on bar<br>∨ − 0<br>bar ☆ □ (                                                                             |
| 26°C<br>Sonny ■<br>Lait: Narayan Mithila University × M Search results - praveenku<br>→ C A Not secure   Inmuniversity.com/ugentrance2<br>L                                                                                                    | Q Search<br>mar71 × ♥ Lait Narayan Mithit<br>Jonlineapplicationform.aspx75tu<br>ALIT NARAYAN MI                                                                                                    | ect Apply UG Course                                                                                                    |                                        | ^                                                                                                    | (1))))))))))<br>25:05:21<br>∀ - 0<br>(合 ☆) □ (                                                                     |
| 26°C<br>Sunny<br>Lalit Narayan Mithila University X M Search results - praveeriku<br>→ C A Not secure   Inmuniversity.com/ugentrance2                                                                                                    | Q Search D<br>mar/1 × C Laiit Narayan Mithi<br>3/onlineapplicationform.aspx?5tu<br>ALIT NARAYAN MI'<br>Kameshwarana                                                                                                    | ect Apply UG Course                                                                                                    | E 🔮 🦷                                  | ∧ 🛞 🖡 ENG 荣                                                                                                    | (1) (월 25 05 20<br>25 05 20<br>(산 文 급 (                                                                            |
| 26°C<br>Somny ■<br>Lait: Narayan Mithila University × M Search results - praveenku<br>→ C A Not secure Inmuniversity.com/ugentrance2<br>L                                                                                                    | Q Search       الله         mar21 × ۲       المالة المحمومة Mithel       Now see         Jonlineapplicationform.aspx75tt       Now see         ALIT NARAYAN MIT       Kameshwarana         Ceffert नारायण मि       Ceffert नारायण मि                                                                                                    | ect Apply UG Course<br>THILA UNIVERS<br>gar, Darbhanga<br>थेला विश्वविद्यालय                                                                                                    | E 🔮 🦷                                  | ∧ 휳 🐽 ENG ବ୍                                                                                                    | 여 월 25 05 20<br>∨ ~ <b>0</b><br>ⓒ ☆ □ (                                                                            |
| 26°C<br>Sunny<br>Lalit Narayan Mithila University × M Search results - praveenku<br>→ C A Not secure   Inmuniversity.com/ugentrance2                                                                                                    | Q Search       الله         mar71 × کالله Laik Marayan Mithik       Now see         3/onkineapplicationform.aspx75tr       Now see         ALIT NARAYAN MIT       Kameshwarana         CRECT CTTUT INF       Kameshwarana         CRECT CTTUT INF       TTUTUTIIN                                                                                                    | <ul> <li>         Iect Apply UG Course     </li> <li>         THILA UNIVERSI<br/>gar, Darbhanga<br/>थला विश्वविद्यालय<br/>रभंगा (846004)     </li> </ul>                                                                                                    | i 🔮 🦷                                  | ^                                                                                                    | 에 열 25 05 20<br>V - 0<br>ピ ☆ □ (                                                                                   |
| 26°C<br>Sunny ■<br>Lait: Narayan Mithila University × M Search results - praveenku<br>→ C A Not secure   Inmuniversity.com/ugentrance2                                                                                                    | Q Search       الله         mar/1 × العالي Lait Narayan Mithin       Now see         3/onlineapplicationform.aspx?Stu       Now see         ALIT NARAYAN MIT       Kameshwarana         cfccc ritture       Filt Reshwarana         cfccc ritture       Filt Reshwarana         cfccc ritture       Filt Reshwarana         chccc ritture       Filt Reshwarana         chccc ritture       Filt Reshwarana         chccc ritture       Filt Reshwarana         chccc ritture       Filt Reshwarana         chccc ritture       Filt Reshwarana                                                                                                    | ्                                                                                                    |                                        | ∧ 🜒 🖡 ENG 🗢                                                                                                    | (1) (등 25 05 2<br>                                                                                                 |
| 26°C<br>Sunny Italit Narayan Mithila University X M Search results - provensku<br>→ C A Not secure   Inmuniversity.com/ugentrance2<br>L                                                                                                    | Q Search       الله         mar/1 × العالي       Lait Narayan Mithit       Now see         Jonlineapplicationform.aspx?Stu       Now see         ALIT NARAYAN MIT       Kameshwarana         CRCR नारायण मि       कामेश्वरनगर, दर         HOME       PAY FEE       PRINT APPLICATION                                                                                                    | ि छ छ छ ज ज ज<br>lect Apply UG Course<br>THILA UNIVERSI<br>gar, Darbhanga<br>यता विश्वविद्यालय<br>प्रभंगा (846004)                                                                                                    | OGOUT (Logged in                       | ▲ 🜒 🐔 ENG 🗇                                                                                                    | (1) 1월 25 05 2<br>∨ - 0<br>16 ☆ □ (                                                                                |
| 26°C<br>Sunny Italit Narayan Mithila University X M Search results - proveenku<br>→ C A Not secure   Inmuniversity.com/ugentrance2<br>L<br>aminution Passed Board                                                                                                    | Q Search       الله         mar/1 ×       C Laik Marayan Mithit       Now see         3/onlineapplicationform.aspx75tr       Now see         ALIT NARAYAN MIT       Kameshwarana         CRCRC नारायण मि       कामेश्वरनगर, दर         HOME       PAY FEE       PRINT APPLICATION                                                                                                    | Iect Apply UG Course         Iect Apply UG Course         THILA UNIVERSI         gar, Darbhanga         Veril Gasafa Elicera         Curific Resource         Print Fee Reciept         In FORM         PRINT FEE RECIEPT         Passing Year         Roll No.                                                                                                    | ogout (Logged in                       | N as: 2326002)                                                                                                    | 이 열 25 05 2<br>~ - 0<br>년 ☆ 대 (                                                                                    |
| 26°C       Sammy         Latit Narayan Mithila University       X       M Search results - proveenku         →       C       A Not secure       Immuniversity.com/ugentrance2         Latit Narayan Mithila University       X       M Search results - proveenku         →       C       A Not secure       Immuniversity.com/ugentrance2         Immuniversity       Board       Board         Immunition Possed       Board         IftERMEDIATE_EQUIVALENT TO INTERMEDIATE       BIHAR SCHOOL EXAM                                                                                                    | Q Search       الله         mar/1       الفائد Narayan Mithit       Now see         3/onlineapplicationform.aspx?Stu       Now see         ALIT NARAYAN MIT       Kameshwarana         Cffcfc नारायण मि       कामेश्वरनगर, दर         HOME       PAY FEE       PRINT APPLICATION         INATION BOARD (BSER)       >                                                                                                    | Iect Apply UG Course         THILA UNIVERSI         gar, Darbhanga         प्रेला विश्वविद्यालय         रभंगा (846004)         ON FORM         Passing Year         Roll No.         2000                                                                                                    | OGOUT (Logged in<br>Total Marks        | <ul> <li>N S C ENG </li> <li>IN S</li> <li>IN S</li></ul> | <ul> <li>・ (1) (2) 25 05 4</li> <li>・ · · · · · · · · · · · · · · · · · · ·</li></ul>                              |
| 26°C<br>Sunny ■<br>Lait Narayan Mithila University × M Search results - proveenku<br>⇒ C ▲ Not secure   Inmuniversity.com/ugentrance2<br>Lait Narayan Mithila University × M Search results - proveenku<br>⇒ C ▲ Not secure   Inmuniversity.com/ugentrance2<br>Lait Narayan Mithila University × M Search results - proveenku<br>⇒ C ▲ Not secure   Inmuniversity.com/ugentrance2<br>Lait Narayan Mithila University × M Search results - proveenku<br>⇒ C ▲ Not secure   Inmuniversity.com/ugentrance2<br>Lait Narayan Mithila University × M Search results - proveenku<br>⇒ C ▲ Not secure   Inmuniversity.com/ugentrance2<br>Lait Narayan Mithila University × M Search results - proveenku<br>⇒ C ▲ Not secure   Inmuniversity.com/ugentrance2<br>Lait Narayan Mithila University × M Search results - proveenku<br>⇒ C ▲ Not secure   Inmuniversity.com/ugentrance2<br>Lait Narayan Mithila University × M Search results - proveenku<br>Tenventure → C ▲ Not secure   Inmuniversity.com/ugentrance2<br>Lait Narayan Mithila University × M Search results - proveenku<br>→ C ▲ Not secure   Inmuniversity.com/ugentrance2<br>Lait Narayan Mithila University × M Search results - proveenku<br>Lait Narayan Mithila University × M Search results - proveenku<br>Lait Narayan Mithila University × M Search results - proveenku<br>Lait Narayan Mithila University × M Search results - proveenku<br>Lait Narayan Mithila University × M Search results - proveenku<br>Lait Narayan Mithila University × M Search results - proveenku<br>Lait Narayan Mithila University × M Search results - proveenku<br>Lait Narayan Mithila University × M Search results - proveenku<br>Lait Narayan Mithila University × M Search results - proveenku<br>A Search results - proveenku<br>M Search results - proveenku<br>M Search results - proveenku<br>M Search results - proveenku<br>M Search results - proveenku<br>M Search results - proveenku<br>M Search results - proveenku<br>M Search results - proveenku<br>M Search results - proveenku<br>M Search results - proveenku<br>M Search results - proveenku<br>M Search results - proveenku<br>M Search results - proveenku<br>M Search results - proveenku | Q Search       الله         mar71 ×       العاقد Narsyan Mithil       Now see         3/onlineapplicationform.aspx75t       Now see         ALIT NARAYAN MIT       Kameshwarana         CRCRC नारायण मि       कामेश्वरनगर, दर         HOME       PAY FEE       PRINT APPLICATION         INATION ROARD (BSER)                                                                                                    | International and and and and and and and and and and                                                                                                    | OGOUT (Logged in<br>Total Marks        | Image: Second system         Image: Second system         Image: Se                                                    | <ul> <li></li></ul>                                                                                                |
| 26°C<br>Sunny       ■       ■       ■         Latit Narayan Mithila University       ×       M Search results - proveenku         →       C       ▲       Not secure   Inmuniversity.com/ugentrance2         ■       C       ▲       Not secure   Inmuniversity.com/ugentrance2         ■       Immination Passed       Board         ITERMEDIATE EQUIVALENT TO INTERMEDIATE        ■       ■         Programme of Study       Science                                                                                                    | Q Search       الله         mar/1 × المالة       Lait Narayan Mithin       Now see         3/onlineapplicationform.aspx?Stu       Now see         ALIT NARAYAN MIT       Kameshwaranaa         cffcfcf =nt <turu fhf<="" td="">       cn         cffcfcf =nt<turu fhf<="" td="">       cn         mar/1 × Pay FEE       PRINT APPLICATH         Nome       Pay FEE         INATION FOARD (BSEE)          Major Court</turu></turu>                                                                                                    | In the second second secon  | OGOUT (Logged in<br>Total Marks        | Image: Second system         ENG         Image: Second system         Image: Second system                                                          | <ul> <li>・(1) ● 25 05 2</li> <li>・ ・ ・ ・ ・ ・ ・ ・ ・ ・ ・ ・ ・ ・ ・ ・ ・ ・ ・</li></ul>                                   |
| 26°C<br>Sunny ■<br>Lait Narayan Mithila University × N Search results - proveenku<br>⇒ C A Not secure   Inmuniversity.com/ugentrance2<br>I<br>amination Passed Board<br>ITER/EDIATESQUIVALENT TO INTERMEDIATE × BHAR SCHOOL EXAM<br>Programme of Study Science<br>breviation                                                                                                    | Search     mar/1 × العالة Marayan Mithit   Now see Syonkineapplicationform.aspx?Stu ALIT NARAYAN MIT  Kameshwaranaa  CRECT - ITTIZUU FARMATIC  Kameshwaranaa  CRECT - ITTIZUU FARMATIC  INATION FOARD (BSER)  Major Court                                                                                                    | Iect Apply UG Course   Iect Apply UG Course   Intil A UNIVERSI   gar, Darbhanga   Varin विश्वविद्यालय   Varin (846004)   In FORM   Passing Year   In FORM   Passing Year   Roll No.   2006                                                                                                    | CGOUT (Logged in<br>Total Marks<br>500 | •         •         •         •         •         •         •         •         •         •         •         •         •         •         •         •         •         •         •         •         •         •         •         •         •         •         •         •         •         •         •         •         •         •         •         •         •         •         •         •         •         •         •         •         •         •         •         •         •         •         •         •         •         •         •         •         •         •         •         •         •         •         •         •         •         •         •         •         •         •         •         •         •         •         •         •         •         •         •         •         •         •         •         •         •         •         •         •         •         •         •         •         •         •         •         •         •         •         •         •         •         •         •         •         •         •         •                                                                                                            | <ul> <li></li></ul>                                                                                                |
| 26°C<br>Sunny<br>Lait Narayan Mithila University × N Search results - provenieur<br>⇒ C A Not secure   Immuniversity.com/ugentrance2<br>Lait Narayan Mithila University   Immuniversity.com/ugentrance2<br>Lait Narayan Mithila University   Immuniversity.com/ugentrance2<br>Lait Narayan Mithila University   Immuniversity.com/ugentrance2<br>Lait Narayan Mithila University   Immuniversity.com/ugentrance2<br>Lait Narayan Mithila University   Immuniversity.com/ugentrance2<br>Lait Narayan Mithila University   Immuniversity.com/ugentrance2<br>Lait Narayan Mithila University   Immuniversity.com/ugentrance2<br>Lait Narayan Mithila University   Immuniversity.com/ugentrance2<br>Lait Narayan Mithila University   Immuniversity.com/ugentrance2<br>Lait Narayan Mithila University   X   N Search results - provembra<br>lait Narayan Mithila University   X   N Search results - provembra<br>lait Narayan Mithila University   X   N Search results - provembra<br>Board<br>Immuniversity.com/ugentrance2<br>Programme of Study   Science<br>Programme of Study   Science<br>Programme of Study   Science                                                                                                    | Search       الله         mar/1       الفائد Narayan Mithin       Now see         3/onlineapplicationform.aspx?Stu       Now see         ALIT NARAYAN MIT       Kameshwarama         Cffcfcf नारायण मि       कामेश्वरनगर, दर         HOME       PAY FEE       PRINT APPLICATU         INATION FOARD (BSEE)        Major Court                                                                                                    | Interview       Interview                                                                                                    | OGOUT (Logged in<br>Total Marks        | •         •         •         •         •         •         •         •         •         •         •         •         •         •         •         •         •         •         •         •         •         •         •         •         •         •         •         •         •         •         •         •         •         •         •         •         •         •         •         •         •         •         •         •         •         •         •         •         •         •         •         •         •         •         •         •         •         •         •         •         •         •         •         •         •         •         •         •         •         •         •         •         •         •         •         •         •         •         •         •         •         •         •         •         •         •         •         •         •         •         •         •         •         •         •         •         •         •         •         •         •         •         •         •         •         •         •                                                                                                            | (1) (2) 25 05 2<br>× - ○<br>(2) ☆ □ (1)<br>(2) (2) (2) (2) (2) (2) (2) (2) (2) (2)                                 |
| 26°C<br>Sunny       ■         Laik Narayan Mithila University       ×       M Search results - proventixu         →       C       ▲ Not secure   Immuniversity.com/ugentrance2         →       C       ▲ Not secure   Immuniversity.com/ugentrance2         amination Passed       Board         Interviewer       Bleas School Example         Programme of Study       Science         ubreviation                                                                                                    | Search     mar/1 × العال Marayan Mithin   Now see Synchineapplicationform.aspx?Stu ALIT NARAYAN MIT Kameshwaranaa CRECT नारायण मि CRECT नारायण मि TopH'श्वरनगर, दर HOME PAY FEE PRINT APPLICATION INATION BOARD (BBER) Mojor Court                                                                                                    | Interview       Image: Constraint of the second second secon          | CGOUT (Logged in<br>Total Marks        | Image: Second system         ENG         Image: Second system         Image: Second system                                                          | □     □     25 05 2       ∨     -     □       □     ☆     □       □     ☆     □                                    |
| 26°C<br>Sunny<br>Lait Narayan Mithila University × N Search results - praveenku<br>⇒ C A Not secure   Inmuniversity.com/ugentrance2<br>L<br>amination Passed Board<br>UTERVEDIATE.EQUIVALENT TO INTERMEDIATE ↓ BIHAR SCHOOL 5XAM<br>Programme of Study Science<br>Programme of Study Science<br>Programme of Study Science                                                                                                    | Q Search       Image: Control of the second second se | International and the second second secon | OGOUT (Logged in<br>Total Marks        | Image: Normal System         Image: Normal System         Image: No                                                    | <ul> <li>↔)               <sup>0</sup> <sub>25</sub> os 2<br/><sup>0</sup><br/><sup>1</sup> <sup>1</sup></li></ul> |

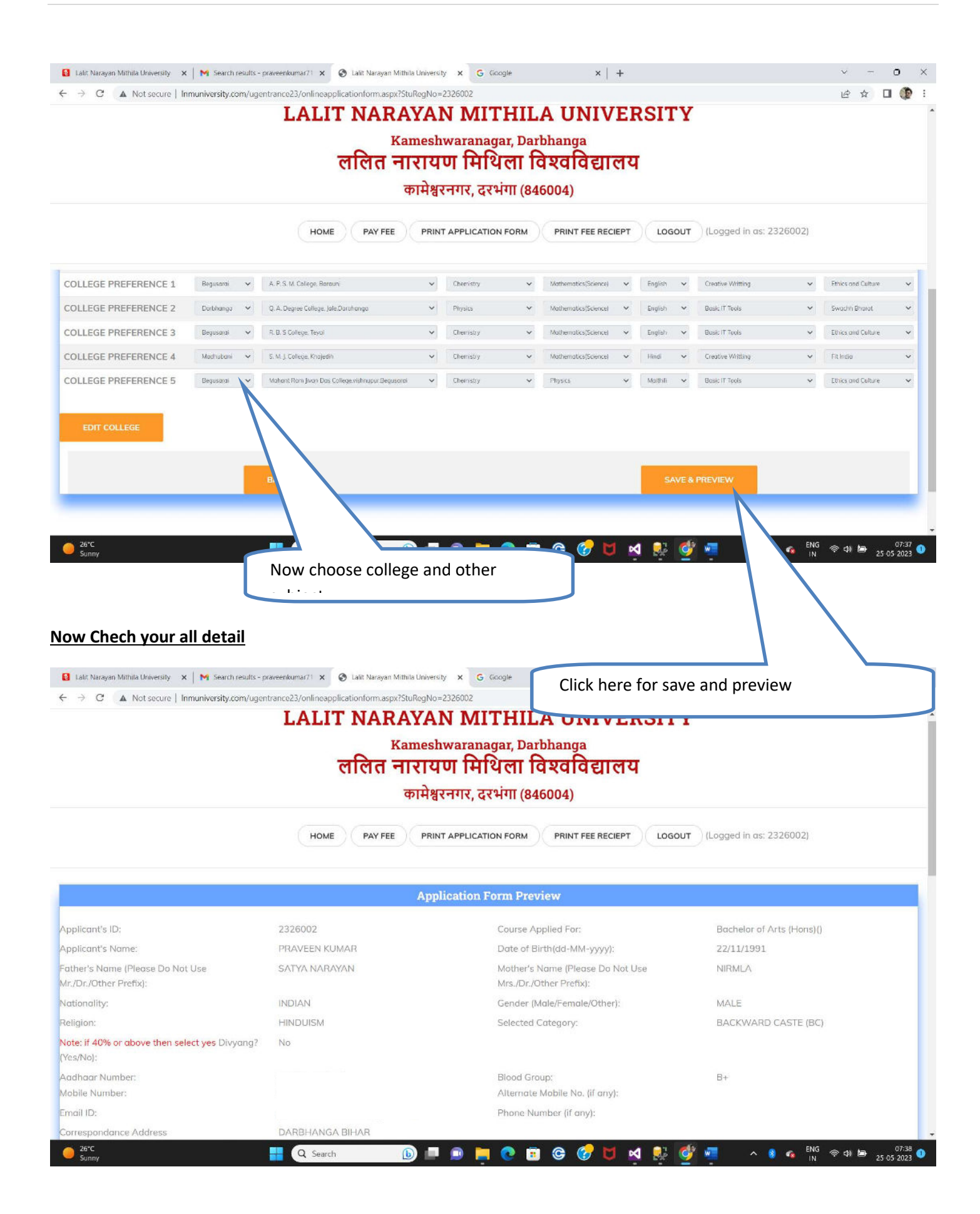

| ← → C ▲ Not secure                                                                                                    | Inmuniversity                                                        | com/ugentrance23/onlineappli                                                                                                    |                                                                                                    |                                                                               |                                                                          |                            | DOITIN                   |                     |                                                                         |             |          |
|----------------------------------------------------------------------------------------------------|----------------------------------------------------------------------|----------------------------------------------------------------------------------------------------|----------------------------------------------------------------------------------------------------|-------------------------------------------------------------------------------|--------------------------------------------------------------------------|----------------------------|--------------------------|---------------------|-------------------------------------------------------------------------|-------------|----------|
|                                                                                                    |                                                                      | LALIT                                                                                                    | NARAYAN                                                                                                    | MITI                                                                          | HILA UN                                                                  | IVE                        | RSITY                    |                     |                                                                         |             |          |
|                                                                                                    |                                                                      |                                                                                                    | Kameshwa                                                                                                    | aranagai                                                                      | , Darbhanga                                                              |                            |                          |                     |                                                                         |             |          |
|                                                                                                    |                                                                      |                                                                                                    | तालत नारायण                                                                                                    | ामाय                                                                          |                                                                          | चाल                        | ч                        |                     |                                                                         |             |          |
|                                                                                                    |                                                                      |                                                                                                    | कामेश्वरन                                                                                                    | गर, दरभंग                                                                     | Π (846004)                                                               |                            |                          |                     |                                                                         |             |          |
|                                                                                                    |                                                                      | HOME                                                                                                    | PAY FEE PRINT AF                                                                                                    | PLICATION F                                                                   |                                                                          | EE RECIEP                  |                          | Logged in as: 23260 | 002)                                                                    |             |          |
|                                                                                                    |                                                                      |                                                                                                    |                                                                                                    |                                                                               |                                                                          |                            |                          |                     |                                                                         |             |          |
| COLLEGE PREFERENCES                                                                                                    | District                                                             | Colleg                                                                                                    | e Name                                                                                                    | Minor                                                                         | Multidisiplinary                                                         | MIL                        | SEC                      | VAC                 |                                                                         |             |          |
| COLLEGE PREFERENCE 1                                                                                                    | Begusarai                                                            | A, P. S. M. Co                                                                                                    | ollege, Barauni                                                                                                    | Chemistry                                                                     | Chemistry                                                                | English                    | Creative Writting        | Ethics and Culture  |                                                                         |             |          |
| COLLEGE PREFERENCE 2                                                                                                    | Darbhanga                                                            | Q. A. Degree Colle                                                                                                    | ge, Jale,Darbhanga                                                                                                    | Physics                                                                       | Physics                                                                  | English                    | Basic IT Tools           | Swachh Bharat       |                                                                         |             |          |
| COLLEGE PREFERENCE 3                                                                                                    | Begusarai                                                            | R. B. S Co                                                                                                    | llege, Teyai                                                                                                    | Chemistry                                                                     | Chemistry                                                                | English                    | Basic IT Tools           | Ethics and Culture  |                                                                         |             |          |
| COLLEGE PREFERENCE 4                                                                                                    | Madhubani                                                            | S. M. J. Colle                                                                                                    | ege, Khajedih                                                                                                    | Chemistry                                                                     | Chemistry                                                                | Hindi                      | Creative Writting        | Fit India           |                                                                         |             |          |
| COLLEGE PREFERENCE 5                                                                                                    | Begusarai                                                            | Mahant Ram Jivan Das C                                                                                                    | ollege,vishnupur,Begusarai                                                                                                    | Chemistry                                                                     | Chemistry                                                                | Maithili                   | Basic IT Tools           | Ethics and Culture  |                                                                         |             |          |
| ← → C ▲ Not secure                                                                                                    | ×   ⋈ Sean                                                           | h results - praveenkumar71 × G<br>com/ugentrance23/onlineappli<br>LALIT                                                                                                   | <ul> <li>Lalit Narayan Mithila University</li> <li>cationform.aspx?StuRegNo=2320</li> <li>NARAYAN</li> </ul>                                                                                                    | × G George<br>5002<br>MITH                                                    | HILA UN                                                                  | ×   +                      | RSITY                    |                     | ×<br>لا                                                                 | - 0<br>\$ 0 | P        |
| ← → C ▲ Not secure                                                                                                    | 🗙   M Searc                                                          | h results - praveenkumar71 × (<br>com/ugentrance23/onlineappli<br>LALIT                                                                                                   | Lain Narayan Mithila University<br>cationform.aspx75tuRegNo=2320<br>C NARAYAN<br>Kameshwa<br>ललित नारायण<br>कामेश्वरनः                                                                                                    | × G coop<br>5002<br>MITH<br>aranagan<br>मिथित                                 | HILA UN<br>r, Darbhanga<br>ता विश्ववि<br>ता (846004)                     | ×। +<br>IIVE<br>ाद्याल     | RSITY<br>य               |                     | ~<br>ثن                                                                 | - 0<br>☆ □  | Þ        |
| ← → C ▲ Not secure                                                                                                    | <ul> <li>x   M Search</li> <li>Inmuniversity</li> </ul>              | h results - praveenkuma(71 × )<br>com/ugentrance23/onlineappli<br>LALIT                                                                                                   | alit Narayan Mithila University<br>cationform.aspx?StuRegNo=2320<br>NARAYAN<br>Kameshwa<br>ललित नारायण<br>कामेश्वरनः<br>PAY FEE PRINT AF                                                                                                    | x G Googl<br>MITI<br>aranagan<br>मिथित<br>गर, दरभंग<br>PPLICATION F           | HILA UN<br>r, Darbhanga<br>ता विश्ववि<br>II (846004)<br>orm Print F      | ×   +<br>IIVE<br>द्याल     | RSITY<br>य               | Logged in as: 2326( | ං<br>අ                                                                  | - 0<br>\$   | <b>P</b> |
| <ul> <li>← → C ▲ Not secure</li> <li>Uploaded Photograph:</li> <li>Uploaded Signature:</li> <li>Total Application Fee Amo</li> </ul>                                         | x   M Sear<br>  Inmuniversity                                        | h results - praveenkuma(7) ×<br>com/ugentrance23/onlineappli<br>LALIT<br>HOME                                                                                             | ل Laiit Narayan Mithila University<br>(ationform.aspx?StuRegNo=232)<br>(NARAYAN<br>الاهتهاي<br>(المتابع) المتابع<br>(المتابع) المتابع<br>(المعابع) المتابع<br>(المتابع) المتابع<br>(المتابع) (المتابع) (المتابع) (الم | x G Googl<br>MITH<br>aranagan<br>मिथित<br>गर, दरभंग                           | +<br>HILA UN<br>r, Darbhanga<br>ता विश्ववि<br>П (846004)<br>ORM PRINT FI | ×   +<br>IIVE<br>EE RECIEP | RSITY<br>य<br>r logout ( | Logged in as: 2326( | \<br>ب                                                                  | - 0<br>* 0  |          |
| <ul> <li>← → C ▲ Not secure</li> <li>Uploaded Photograph:</li> <li>Uploaded Signature:</li> <li>Total Application Fee Amo</li> <li>C declare that All information</li> </ul> | x   M Sear<br>  Inmuniversity<br>ount Payable:<br>tition filled by r | n results - praveenkuma/? ×<br>com/ugentrance23/onlineappli<br>LALIT<br>HOME<br>HOME<br>500 (Plus Gatewo<br>the is true and correct to the<br>EDIT APPLICATION FORM       | ل Lait Narayan Mithia University<br>(ationform.aspx?StuRegNo=232)<br>(Ameshwa<br>हालित नारायण<br>कामेश्वरन<br>(PAY FEE PRINT AF<br>(PAY FEE PRINT AF<br>(PAY FEE PRINT AF<br>(PAY FEE PRINT AF<br>(PAY FEE PRINT AF                                                                                                    | x 6 Google<br>Store<br>aranagan<br>मिथित<br>गर, दरभंग                         | HILA UN<br>r, Darbhanga<br>חו विश्ववि<br>п (846004)<br>опм PRINT F       | ×   +                      | RSITY<br>य<br>r LOGOUT ( | Logged in as: 23260 | <ul> <li>ごとう</li> <li>(1) (1) (1) (1) (1) (1) (1) (1) (1) (1)</li></ul> | - 0<br>* 0  |          |
| <ul> <li>← → C ▲ Not secure</li> <li>Uploaded Photograph:</li> <li>Uploaded Signature:</li> <li>Total Application Fee Amo</li> <li>I declare that All information</li> </ul> | x   M Sear<br>  Inmuniversity                                        | hresults - praveenkumar/1 x<br>com/ugentrance23/onlineappli<br>LALIIT<br>HOME<br>HOME<br>500 (Plus Gatewa<br>500 (Plus Gatewa<br>500 (Plus Gatewa<br>601 APPLICATION FORM | داند Narayan Mithia University<br>cationform.aspx?5tuRegNo=232<br>NARAYAN<br>Kameshwa<br>crfcrcr नारायण<br>कामेश्वरनः<br>PAY FEE PRINT AF<br>PAY FEE PRINT AF                                                                                                    | x G Google<br>SOUZ<br>MITTE<br>aranagan<br>मिथित<br>गर, दरभंग<br>PPLICATION F | AILA UN<br>r, Darbhanga<br>AI विश्ववि<br>II (846004)<br>ORM PRINT F      |                            |                          | DRM                 | - ~<br>(₽<br>D02)                                                       | - 0<br>☆ □  | ***      |

| 🟮 Lalit Narayan Mithila University 🛛 🗙 📔 😽 Search results - praveenkumar/1 🗙        | C Lalit Narayan Mithila University x G Google x +                          | ~ - <b>o</b> × |
|-------------------------------------------------------------------------------------|----------------------------------------------------------------------------|----------------|
| $\leftarrow$ $\rightarrow$ X A Not secure   Inmuniversity.com/ugentrance23/onlinear | oplicationform.aspx?StuRegNo=2326002                                       | 년 ☆ 🛛 🎲 :      |
|                                                                                     | Inmuniversity.com says<br>Details Saved Successfully. Click OK for Payment |                |

| ∾ ⊮ ☆ □ @<br>VERSITY                |                     | 0.9001/         |                                                      |
|-------------------------------------|---------------------|-----------------|------------------------------------------------------|
| VERSITI                             | A IIMIVED           |                 | Not secure   Inmuniversity.com/ugentrance23/userLogi |
|                                     | LA UNIVER           |                 | LALI                                                 |
|                                     | rbhanga             | Kameshwara      |                                                      |
| गलय                                 | विश्वविद्यालय       | ललित नारायण वि  |                                                      |
|                                     | 46004)              | कामेथरनगर       |                                                      |
|                                     | 40004)              | पगसतरगगर        |                                                      |
|                                     |                     | (m)             |                                                      |
| N UP FOR NEW APPLICATION CONTACT US | LOGIN SIGN UP FOR N | HOME            |                                                      |
|                                     |                     |                 |                                                      |
|                                     |                     |                 |                                                      |
|                                     |                     |                 |                                                      |
| ×                                   | ×                   | Applicant Login |                                                      |
|                                     |                     | Application ID  |                                                      |
|                                     |                     | Application to  |                                                      |
|                                     |                     | Password        |                                                      |
|                                     |                     |                 |                                                      |
|                                     |                     |                 |                                                      |
|                                     |                     |                 |                                                      |
|                                     |                     |                 |                                                      |
|                                     |                     |                 |                                                      |
|                                     |                     |                 |                                                      |
|                                     |                     |                 |                                                      |

| A Notarial L                                                                                                    | and an an art of the she assess                                                                                                    |                                                                                                    |                                                                                                    | 0                                                                                    |
|----------------------------------------------------------------------------------------------------|----------------------------------------------------------------------------------------------------|----------------------------------------------------------------------------------------------------|----------------------------------------------------------------------------------------------------|--------------------------------------------------------------------------------------|
| G A Not secure   inmuniversity.com/u                                                                                                    | I.AI.IT NARAYAN                                                                                                    | MITHILA                                                                                                    | UNIVERSITY                                                                                                    |                                                                                      |
|                                                                                                    | Kameshwa                                                                                                    | ranagar. Darbha                                                                                                    | nga                                                                                                    |                                                                                      |
|                                                                                                    | ललित नारायण                                                                                                    | मिथिला विश्व                                                                                                    | वविद्यालय                                                                                                    |                                                                                      |
|                                                                                                    | कामेश्वरनग                                                                                                    | र, दरभंगा (84600                                                                                                    | 4)                                                                                                    |                                                                                      |
|                                                                                                    |                                                                                                    |                                                                                                    |                                                                                                    |                                                                                      |
|                                                                                                    | HOME PAY FEE PRINT APP                                                                                                    | PLICATION FORM                                                                                                    | LOGOUT (Logged in as: 232)                                                                                                    | 5002)                                                                                |
|                                                                                                    |                                                                                                    |                                                                                                    |                                                                                                    |                                                                                      |
|                                                                                                    |                                                                                                    | $\sim$                                                                                                    |                                                                                                    |                                                                                      |
| Online Application for Admi                                                                                                    | ssion in Bachelor of Arts/Science/Commerce(Ho<br>Basic D                                                                                                    | onours) 4-Year Prog                                                                                                    | See Choice Based Credit System(CBCS)-S                                                                                                    | ession 2023-27                                                                       |
| Name of the Applicant's                                                                                                    | PRAVE                                                                                                    | EN KUMAR                                                                                                    |                                                                                                    |                                                                                      |
| Gender:                                                                                                    | MALE                                                                                                    |                                                                                                    | Click here for pay fee                                                                                                    |                                                                                      |
| Nationality:                                                                                                    | INDIAN                                                                                                    | 4                                                                                                    |                                                                                                    |                                                                                      |
| Mobile                                                                                                    |                                                                                                    |                                                                                                    |                                                                                                    |                                                                                      |
| Email ID                                                                                                    |                                                                                                    |                                                                                                    |                                                                                                    |                                                                                      |
| Apply for Course                                                                                                    | Bachel                                                                                                    | or of Arts (Hons)                                                                                                    |                                                                                                    |                                                                                      |
|                                                                                                    |                                                                                                    |                                                                                                    |                                                                                                    |                                                                                      |
| alit Narayan Mithila University ×   M Search result<br>→ C ▲ Not secure   Inmuniversity.com/u                                                                                                    | - praveenkumar71 × © Fayment Module. ×<br>gentrance23/paylee.aspx?StuRegNo=2326002<br>LALIT NARAYAN                                                                                                    | G Google                                                                                                    | ×   +<br>UNIVERSITY                                                                                                    | ∨ - c<br>诊女 □                                                                        |
| alis Narayan Mithila University 🗙   M Search results                                                                                                    | - praveenkumar71 × regiment Module. ×<br>gentrance23/payfee.aspx?StuRegNo=2326002<br>LALIT NARAYAN<br>Kameshwa                                                                                                    | G Goog⊯<br>MITHILA<br>ranagar, Darbha                                                                                                    | ×   +<br>UNIVERSITY                                                                                                    | <ul> <li>✓ - C</li> <li>止 ☆ □</li> </ul>                                             |
| sonny<br>alit Narayan Mithila University X M Search result<br>→ C A Not secure   Inmuniversity.com/u                                                                                                    | - praveenkumar71 x © Fayment Module. x<br>gentrance23/pay/ee.aspx?stuRegNo=2326002<br>LALIT NARAYAN<br>Kameshwa:<br>ललित नारायण<br>कामेश्वरनग                                                                                                    | <sup>G Goog⊭</sup><br>MITHILA<br>ranagar, Darbha<br>मिथिला विश्व<br>र दरभंग (84600)                                                                                                    | ×   +<br>UNIVERSITY<br>वविद्यालय                                                                                                    | ⊃ ~ ∨<br>∎ ¢ €                                                                       |
| alit Narayan Mithila University 🗙 🕅 Search result                                                                                                    | - praveenkumar/1 x © Payment Module. x<br>gentrance23/paylec.aspx?StuRegNo=2326002<br>LALIT NARAYAN I<br>Kameshwa:<br>ललित नारायण<br>कामेश्वरनग                                                                                                    | G Goog⊯<br>MITHILA<br>ranagar, Darbha<br>मिथिला विश्व<br>र, दरभंगा (84600                                                                                                    | x   +<br>UNIVERSITY<br>nga<br>aविद्यालय<br>4)                                                                                                    | ✓ - C 论 ☆ □                                                                          |
| slit Narayan Mithila University X M Search result                                                                                                    | - praveenkumar? । x 🕐 Fayment Module. x<br>gentrance23/paylee.aspx?StuRegNo=2326002<br>LALLIT NARAYAN )<br>Kameshwaa<br>ललित नारायण<br>कामेश्वरनग<br>HOME PAY FEE PRINT APP                                                                                                    | G Goog⊯<br>MITHILA<br>ranagar, Darbha<br>मिथिला विश्व<br>र, दरभंगा (84600)<br>PLICATION FORM                                                                                                    | ×   +<br>UNIVERSITY<br>nga<br>वविद्यालय<br>4)<br>NINT FEE RECIEPT LOGOUT (Logged in as: 2320                                                                                                    | ✓ 一 C (2 ☆ □                                                                         |
| alit Narayan Mithila University × M Search result                                                                                                    | - praveenkumar?1 x referent Module. x<br>gentrance23/paylee.aspx?StuRegNo=2326002<br>LALIT NARAYAN I<br>Катеshwar<br>спста नारायण<br>कामेश्वरनग<br>номе рау FEE PRINT APP                                                                                                    | G Goog⊭<br>MITHILA<br>ranagar, Darbha<br>मिथिला विश्<br>र, दरभंगा (84600<br>PLICATION FORM PF<br>Module (Entrance Fee                                                                                                    | x   +<br>UNIVERSITY<br>nga<br>aविद्यालय<br>4)<br>NINT FEE RECIEPT LOGOUT (Logged in as: 232)                                                                                                    | ✓ - C 送 ☆ □ 5002)                                                                    |
| alit Narayan Mithila University × M Search result                                                                                                    | - praveenkumar? Х Раутенt Module. Х<br>gentrance23/paytee.aspx?StuRegNo=2326002<br>LALLIT NARAYAN<br>Катеshwaa<br>спста नारायण<br>трінेश्वरनग<br>Номе Рау FEE РRINT АРГ<br>Раутенt М<br>Рауторе ат                                                                                                    | G Google<br>MITHILA<br>ranagar, Darbha<br>मिथिला विश्व<br>र, दरभंगा (84600)<br>PLICATION FORM PF                                                                                                    | ×   +       UNIVERSITY       nga       adeticerat       4)       NNT FEE RECIEPT       LOGOUT       (Logged in as: 232)                                                                                               | ✓ - ⊂ Id A                                                                           |
| alit Narayan Mithila University x M Search result                                                                                                    | - praveenkumar? х © Fayment Module. х<br>gentrance23/pay/ice.aspx?StuRegNo=2326002<br>LALIT NARAYAN I<br>Катеshwar<br>спста नारायण<br>कामेश्वरनग<br>номе Рау FEE РRINT APP<br>Раутеп М<br>Раутеп М                                                                                                    | G Goog⊯<br>MITHILA<br>ranagar, Darbha<br>मिथिला विश्<br>र, दरभंगा (84600<br>PLICATION FORM PF<br>Module (Entrance Fee)<br>Nount :500 /-                                                                                                    | x   +<br>UNIVERSITY<br>nga<br>aविद्यालय<br>4)                                                                                                    | ✓ 一 C E ★ □ 5002)                                                                    |
| alit Narayan Mithila University: x M Search result                                                                                                    | - praveenkumar? Х Раутент Module. Х<br>gentrance23/paytee.aspx?StuRegNo=2326002<br><b>LALLIT NARAYAN I</b><br>Катеshwar<br><b>Crefert नारायण</b><br>ФПРазсол<br>НОМЕ РАУ FEE PRINT APF<br>Раутенt M<br>Рауарые ат<br>: Pr                                                                                                    | G Goog⊯<br>MITHILA<br>ranagar, Darbha<br>मिथिला विश्व<br>र, दरभंगा (84600<br>PLICATION FORM PF<br>Module (Entrance Fee)<br>nount :500 /-<br>ayment mode ::                                                                                                    | ×   +       UNIVERSITY       nga       adeticerat       4)         NINT FEE RECIEPT         LOGOUT   (Logged in as: 232)                                                                                              | ✓ 一 □<br>途 ☆ □                                                                       |
| alit Narayan Mithila University x M Search result<br>→ C A Not secure Inmuniversity.com/u                                                                                                    | - praveenkumar? × ۲ Payment Module. ×<br>gentrance23/paylee.aspx?StuRegNo=2326002<br>LALLIT NARAYAN<br>Катеshwar<br>стетс नारायण<br>कामेश्वरनग<br>НОМЕ РАУ FEE РКINT АРР<br>Раутес М<br>Раутес М<br>Раутес М<br>Раутес М<br>Раутес М<br>Раутес М<br>Раутес М<br>Раутес М<br>Раутес М<br>Раутес М<br>Сатт<br>ота Сатт<br>Сатт<br>С | G Goog⊯<br>MITHILA<br>ranagar, Darbha<br>मिथिला विश्<br>र, दरभंगा (84600<br>PLICATION FORM PF<br>Module (Entrance Fee<br>nount :500 /-<br>ayment mode ::<br>d/Credit Card/Net Bank<br>ount, and does not refi                                                                                                    | ×   +         UNIVERSITY         nga         adational         4)         NNT FEE RECIEPT         LOGOUT         (Logged in as: 232)         ing.         ect on Portal.!!                                            | ✓ 一 C<br>途 ☆ □                                                                       |
| alit Narayan Mithila University × N Search result<br>→ C A Not secure   Inmuniversity.com/u                                                                                                    | - praveenkumar? × ۲ Payment Module. ×<br>gentrance23/paylee.aspx?StuRegNo=2326002<br>LALIT NARAYAN I<br>Kameshwar<br>CCCC नारायण<br>कामेश्वरनग<br>HOME PAYFE PRINT APP<br>Payment M<br>Payable am<br>: Pu<br>nline mode : Pay through any Bank's Debit Card<br>for 48 hours if amount is debited from your acc                                                                                                    | G Goog⊯<br>MITTHILA<br>ranagar, Darbha<br>मिथिला विश्व<br>र, दरभंगा (84600<br>PLICATION FORM PF<br>Module (Entrance Fee)<br>nount :500 /-<br>ayment mode ::<br>d/Credit Card/Net Bank<br>ount, and does not refi                                                                                                    | x   +<br>UNIVERSITY<br>nga<br>aaaaaaaaaaaaaaaaaaaaaaaaaaaaaaaaaa                                                                                                    | ✓ - C<br>送☆□                                                                         |
| Lalit Narayan Mithila University x M Search result<br>→ C A Not secure   Inmuniversity.com/u                                                                                                    | - praveenkumar? × کې Payment Module. ×<br>gentrance23/paylee.aspx?StuRegNo=2326002<br>LALLIT NARAYAN I<br>Катеshwar<br>त्रिति नारायण<br>कामेश्वरनग<br>НОМЕ РАУ FEE РКІНТ АРР<br>Раутет М<br>Раутет М<br>Раутет М<br>Раутет М<br>Раутет М<br>Раутет М<br>Раутет М<br>Раутет М<br>Раутет М<br>Раутет М                                                                                                    | G Googi#<br>MITHILA<br>ranagar, Darbha<br>मिथिला विश्व<br>र, दरभंगा (84600<br>PLICATION FORM PF<br>Addule (Entrance Fee<br>aount :500 /-<br>ayment mode ::<br>d/Credit Card/Net Bank<br>ount, and does not refi                                                                                                    | × +         UNIVERSITY         nga         aaataa         aaataa         aaataa         aaataa         aaaaa         aaaaaaaaaaaaaaaaaaaaaaaaaaaaaaaaaaaa                                                             | ✓ 一 C<br>達 ☆ □                                                                       |
| Lalit Narayen Mithila University x N Search result<br>→ C A Not secure Inmuniversity.com/u                                                                                                    | - praveenkumar? × ۲ Payment Module. ×<br>gentrance23/paylee.aspx?StuRegNo=2326002<br>LALIT NARAYAN I<br>Kameshwar<br>CCCC नारायण<br>कामेश्वरनग<br>HOME PAY FEE PRINT APP<br>Payment N<br>Payable am<br>: Pi<br>nline mode : Pay through any Bank's Debit Card<br>for 48 hours if amount is debited from your acco                                                                                                    | G Google<br>MITTHILA<br>ranagar, Darbha<br>मिथिला विश्व<br>र, दरभंगा (84600<br>PLICATION FORM PF<br>Module (Entrance Fee)<br>nount :500 /-<br>ayment mode ::<br>d/Credit Card/Net Bank<br>ount, and does not refin<br>fee after verifying Trans                                                                                                    | ×   +         UNIVERSITY         nga         aaa         aaa         aaa         aaa         aaa         aaaa         aaaa         aaaaa         aaaaaaaaaaaaaaaaaaaaaaaaaaaaaaaaaaaa                                 | ✓ - C E ☆ □                                                                          |
| Lalit Narayan Mithila University x N Search result<br>→ C A Not secure   Inmuniversity.com/u                                                                                                    | - praveenkumar? × کې Payment Module: ×<br>gentrance23/paylec.aspx?StuRegNo=2326002<br>LALLIT NARAYAN I<br>Катеshwar<br>GRCG नारायण<br>कामेश्वरनग<br>HOME PAY FEE PRINT APF<br>Payment N<br>Payable and<br>: Pu<br>nline mode : Pay through any Bank's Debit Card<br>for 48 hours if amount is debited from your accord                                                                                                    | و G Google         MITHILA         ranagar, Darbha         मिथिला विश्व         र, दरभंगा (84600)         PLICATION FORM         PLICATION FORM         PHODULE (Entrance Fee)         Nodule (Entrance Fee)         Nodule (Entrance Fee)         Nodule (Entrance Fee)         Nodule (Cord/Net Bank         Ount, and does not refliging Trans         Ge after verifying Trans         IAKE PAYMENT | × +         UNIVERSITY         nga         aaataa         aaaaaaaaaaaaaaaaaaaaaaaaaaaaaaaaaaaa                                                                                                    | ○ ○ ○ ○ ○ ○ ○ ○ ○ ○ ○ ○ ○ ○ ○ ○ ○ ○ ○                                                |
| Lalit Narayan Mithila University × M Search result<br>→ C ▲ Not secure   Inmuniversity.com/u                                                                                                    | - praveenkumar? × ۲ Payment Module: ×<br>gentrance23/paylee.aspx?StuRegNo=2326002<br>LALIT NARAYAN I<br>Kameshwar<br>CCCC नारायण<br>कामेश्वरनग<br>HOME PAYFE PRINT APP<br>Payment N<br>Payable am<br>: Pr<br>Inline mode : Pay through any Bank's Debit Card<br>for 48 hours if amount is debited from your acco                                                                                                    | G Goog⊯<br>MITHILA<br>ranagar, Darbha<br>मिथिला विश्व<br>र, दरभंगा (84600<br>?LICATION FORM PF<br>Addule (Entrance Fee<br>ount :500 /-<br>ayment mode ::<br>d/Credit Card/Net Bank<br>ount, and does not refle                                                                                                    | × +         UNIVERSITY         nga         afaeirera         4)         unt FEE RECIEPT         LOGOUT         (Logged in as: 232)         ing.         ect on Portal.!!         saction amount as per Fees Structure | × - C ☆ ★ □                                                                          |
| alit Narayan Mithila University × N Search result                                                                                                    | - praveenkumar? × کې ۲ Express Module: × معرفه معرفه کې کې کې کې کې کې کې کې کې کې کې کې کې                                                                                                    | G Google         MITTHILA         ranagar, Darbha         मिथिला विश्व         र, दरभंगा (84600)         PLICATION FORM         PLICATION FORM         PHODULE (Entrance Fee)         Nount :500 /-         ayment mode ::         d/Credit Card/Net Bank         ount, and does not refle         iee after verifying Trans         AKE PAYMENT                                                        | x +<br>UNIVERSITY<br>nga<br>adaticat<br>adatication<br>(Logged in as: 232)<br>ing.<br>ect on Portal.!!<br>saction amount as per Fees Structure                                                                        | ○ ○ ○ ○ ○ ○ ○ ○ ○ ○ ○ ○ ○ ○ ○ ○ ○ ○ ○                                                |
| alt Narayan Mithila University x N Search result<br>→ C A Not secure Inmuniversity.com/u<br>Kindly wait<br>ZerC Sunny                                                                                        | - praveenkumar? × که Payment Module: × مع المعالية المعالية المع<br>عمالية المعالية المعالية المعالية المعالية المعالية المعالية المعالية المعالية المعالية المعالية المعالية المعالية المعالية المعالية المعالية المعالية المعالية المعالية المعالية المعالية المعالية المعالية المعالية المعالية المعالية ا                                                                                                    | و Google         MITHILA         ranagar, Darbha         मिथिला विश्व         र, दरभंगा (84600)         PLICATION FORM         PLICATION FORM         PAddule (Entrance Feel<br>nount :500 /-<br>ayment mode ::<br>d/Credit Card/Net Bank<br>ount, and does not reflet         iee after verifying Trans         AKE PAYMENT                                                                            | × +   UNIVERSITY   nga   adaener   adaener   4)   NINT FEE RECIEPT LOGOUT (Logged in as: 232) ing. ect on Portal.!! saction amount as per Fees Structure                                                              | ○ 一 C<br>送 ☆ □                                                                       |
| Jainty         Altit Narayan Mithila University         X         M         Search result         Immuniversity.com/u         Kindly wait         Kindly wait         Kindly wait         Zerc         Sumry | - praveenkumar? X Represent Module: X<br>gentrance23/paylee.aspx?StuRegNo=2326002<br>LALIT NARAYAN I<br>Kameshwar<br>CCCC नारायण<br>कामेश्वरनग<br>HOME PAYFE PRINT APP<br>Payment N<br>Payable and<br>: Pr<br>Inline mode : Pay through any Bank's Debit Card<br>for 48 hours if amount is debited from your acco<br>Please Proceed to the payment of Registration f                                                                                                    | © Goog⊭<br>MITHILA<br>ranagar, Darbha<br>मिथिला विश्<br>र, दरभंगा (84600)<br>PLICATION FORM PF<br>Module (Entrance Fee)<br>Hount :500 /-<br>ayment mode ::<br>d/Credit Card/Net Bank<br>ount, and does not refle                                                                                                    | x +<br>UNIVERSITY<br>nga<br>adelineru<br>4)<br>NINT FEE RECIEPT LOGOUT (Logged in as: 2324<br>ing.<br>ect on Portal.!!<br>section amount as per Fees Structure                                                        | <ul> <li>✓ - C</li> <li>I × □</li> <li>5002)</li> <li>5002)</li> <li>6 ENG</li></ul> |

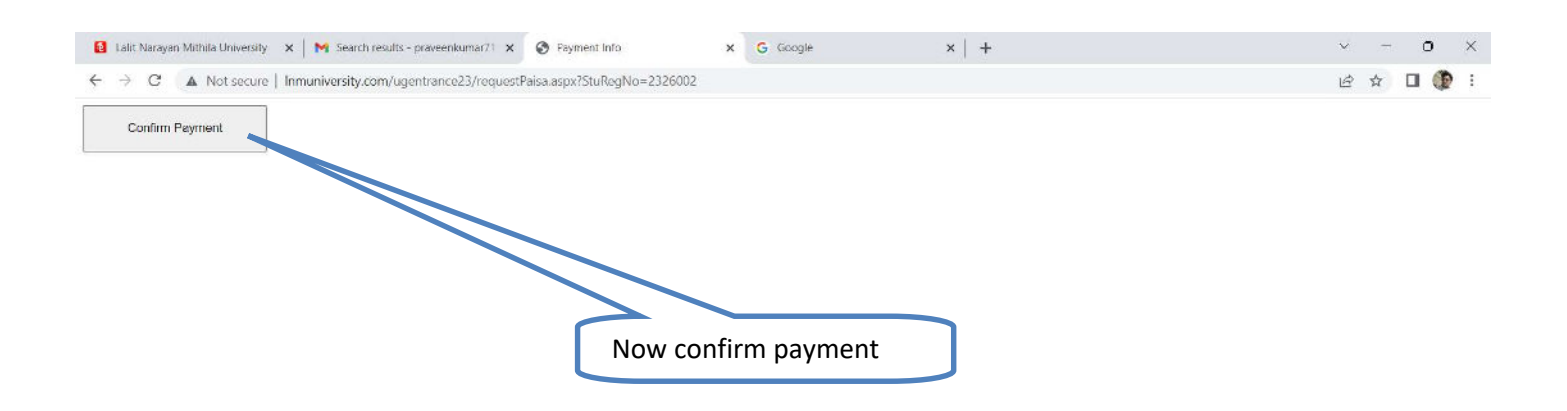

| 26°C<br>Sunny | Q Search | 6 | <b>.</b> | 0 | 💼 © | <b>6</b> | U | ⋈ | 2 | ø | <b>1</b> | ^ | 8 | 4 | ENG<br>IN | @ \$) <b>b</b> | 07:45<br>25:05:2023 | D |
|---------------|----------|---|----------|---|-----|----------|---|---|---|---|----------|---|---|---|-----------|----------------|---------------------|---|
|               |          |   | -        |   |     |          |   |   | _ | _ |          |   |   |   |           |                |                     |   |

## Now Payment portal open

| ← → C |                                   |                                     | ピ ☆                | •       |
|-------|-----------------------------------|-------------------------------------|--------------------|---------|
|       | Lalit Naraya<br>profili Darbhanga | n Mithila University<br>(LNMUD1)    |                    |         |
|       | Hi,<br>PRAVEEN 78                 | raveenkumar71150@gmail<br>300006825 |                    |         |
|       | Fill Amount<br>Convenience Fee    | INR 500.00<br>INR 0                 |                    |         |
|       | Total Amount                      | INR 500.00                          |                    |         |
|       | Choose Payment                    | Mode                                |                    |         |
|       | E Cards                           | >                                   |                    |         |
|       |                                   | >                                   |                    |         |
|       | Scan QR                           |                                     |                    |         |
|       | m Netbanking                      | >                                   |                    |         |
|       | ₹ Cash and Of                     | thers >                             |                    |         |
|       | Powere                            | d by <b>SahPaisa</b>                | Choose any mode of |         |
|       | MasterCard SecureCode             | Verified by SICURIO BY VISA         | payment            |         |
| 28°C  |                                   |                                     | м 🏄 📰 🎦 ENG        | 07:49 🥒 |